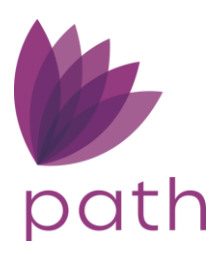

# Loan Officer Guide

To help you navigate through and perform some of the most common tasks in Path, here is a list of ways to do that in simple and easy-to-follow steps. Use these tips and tricks to take advantage of the vast resources provided in Path—what we call Path Hacks.

# Contents

| PATH H | IACKS – LOAN OFFICER              | 1  |
|--------|-----------------------------------|----|
| Солт   | rents                             | 1  |
| LO W   | Vorkflow Hacks                    | 2  |
| 1.     | New Ioan – Manual Entry Overview  | 2  |
| 2.     | New Loan –Zip Import Overview     | 2  |
|        | Zip Application Process           | 2  |
|        | Loan Arrives from Zip             | 6  |
| 3.     | Credit Report and Borrower Screen | 7  |
| 4.     | Property Screen                   | 12 |
| 5.     | Product & Pricing Screen          | 12 |
| 6.     | Mortgage Insurance Screen         | 15 |
| 7.     | Transactions Screen               | 18 |
| 8.     | Closing Costs > Fees              | 19 |
| 9.     | AUS                               | 23 |
| 10     | ). Prequalification Letter        | 25 |
| 11     | I. Initial Docs Disclosure        | 27 |
| 12     | 2. Issuing an LE                  | 28 |
| 13     | 3. Intent to Proceed              | 32 |
|        |                                   |    |

# LO Workflow Hacks

This document is intended to help loan officers navigate through Path and to walk them through the most common tasks in a typical LO workflow.

In Path, there are two common ways of generating new loan:1) creating a new loan via the **New Loan** button or 2) importing a new loan from Zip.

Note: The loan officer can enter information on the Quote screen, from which the data will flow to the appropriate sections within the main screens listed below in *Figure 1: New loan by manual entry*.

# 1. New loan – Manual Entry Overview

| Loans |                                              |                      |                 | rige          | <i>n</i> с 1. N | cw ioun b  | y manaan               | enery                        |                                                                                                    |             |           |
|-------|----------------------------------------------|----------------------|-----------------|---------------|-----------------|------------|------------------------|------------------------------|----------------------------------------------------------------------------------------------------|-------------|-----------|
| Pip   | eline                                        | Help 지               |                 |               |                 |            |                        |                              |                                                                                                    |             |           |
| Desk  | Cabinet                                      |                      |                 |               |                 |            |                        |                              |                                                                                                    |             |           |
| Ŷ     |                                              |                      | × Q             | ¢             |                 |            |                        |                              |                                                                                                    |             |           |
| Produ | ction (20)                                   | Lock (24)            | Compliance (24) | Condition (4) | All             |            |                        |                              |                                                                                                    |             |           |
| Loar  | Number                                       | Borrower             | Subject Prope   | arty App I    | Date Lo         | oan Status | Compliance Status      | LE Due Date                  | Initial LE Disclosed Appraisal Receive Lock Exp. Date                                                                                                | Loan Amount | Note Rate |
| 8170  | 232458                                       | Alice Test Firstimer | 1234 Sample 5   | SI            | Pr              | reQual     | Not Disclosed          |                              |                                                                                                    | 400,000.00  | 5.6       |
| 8170  | 230867                                       | Andy Homeowner       |                 |               | Pr              | reQual     | Not Disclosed          |                              |                                                                                                    | 0.00        | 0.0       |
| 8170  | 230866                                       | Alice Firstimer      |                 |               | Pr              | reQual     | Not Disclosed          |                              |                                                                                                    | 0.00        | 0.(       |
| 8170  | 220048                                       | Alice Firstimer      | 3049 Magnum     | Dr 03/19      | /2020 Ap        | pplication | Change of Circumst     | 03/24/2020                   |                                                                                                    | 360,000.00  | 4.1       |
| 8170  | 215967                                       | Test 4506            | 123 Maple Ave   |               | Lo              | oan Denied | 10                     |                              |                                                                                                    |             |           |
| K 4   | Image: Set     Example Free     Lost Desired |                      |                 |               |                 |            | ir a manua<br>will cor | ai applic<br>nplete th<br>3) | ation is being entered, Lo<br>the following screens with<br>1) Borrower<br>2) Property<br>Product and Pricing<br>4) Closing Costs<br>5) Transactions | in Path:    | r         |

Figure 1: New loan by manual entry

To manually create a new loan in Path:

- 1. Go to Loans > Pipeline.
- 2. Click New Loan button.
- 3. Respond to the lightbox(es) and prompt(s).
- 4. Complete all applicable loan information for the **Borrower**, **Property**, **Product & Pricing**, **Closing Costs**, and **Transactions** screens.

# 2. New Loan –Zip Import Overview

## **Zip Application Process**

Zip is a point-of-sale system, which imports loan applications into Path, to be further processed and closed. Via the loan officer's own Zip account/website, borrowers apply for loan applications, and upon completion, the loan applications are imported into Path.

For example, shown below is a loan officer's email signature, containing links to two Zip websites; one leads to the loan officer's own Zip site and the other to the company's main Zip site.

| Figure 2: Email signature with links to Zip websites |                                                                                                    |  |  |  |  |  |  |
|------------------------------------------------------|----------------------------------------------------------------------------------------------------|--|--|--|--|--|--|
| <b>b</b>                                             | Gilbert Lozano Jr. Closing SME, Mortgage Synergy Group<br>gilbert_lozano@calyxsoftware.com<br>3500 Maple Ave. # 500   Dallas, TX 75219<br>www.calyxsoftware.com<br>GilbertLozano.zipforhome-sa.com |  |  |  |  |  |  |
| 0011/11                                              | alismilesmortgage.ziptornome-sa.com                                                                                                    |  |  |  |  |  |  |

When the borrower clicks on either link, they are led to the Zip landing page of either the loan officer or the company, both of which feature the **Get Started** button.

Clicking the button leads the borrower to initiate the loan application, where they are prompted to enter loan, property, personal, financial, demographics, and other information.

|                   | Fig                    | gure 3: Con           | tact informat                         | tion                                                                                           |
|-------------------|------------------------|-----------------------|---------------------------------------|------------------------------------------------------------------------------------------------|
| Contact           | Contact Informati      | ON (* Required field: | 5)                                    |                                                                                                |
| Loan and Property | First Name*            | Middle Name           | Last Name*                            | Suffix                                                                                         |
| Personal          |                        |                       |                                       | · · · · · ·                                                                                    |
| Financial         | Email*                 | F                     | 'hone*                                |                                                                                                |
| Declarations      |                        |                       | Cell                                  |                                                                                                |
| Demographic       | Preferred Contact Meth | nod                   |                                       |                                                                                                |
| Submit            | Email                  | ~                     |                                       |                                                                                                |
| Contact Us        | I agree to share the   | e above information w | ith Calyx.                            |                                                                                                |
|                   | Next                   |                       | By Selecting I<br>complete e<br>liste | NEXT on each slide, borrower w<br>ach section of the URLA that is<br>ed on the left hand side. |

| Contact<br>Loan and Property                                                                   | Figure 4: Personal information         What is your social security number or taxpayer identification number?         Image: Security number or taxpayer identification number?         Image: Security number or taxpayer of Gilbert Security number or taxpayer identification number?         Image: Security number or taxpayer of Gilbert Security number or taxpayer of Gilbert Security number or taxpayer of Gilbert Security number or taxpayer of Gilbert Security number or taxpayer of Gilbert Security number or taxpayer of Gilbert Security number of Gilbert Security number of Gilbert Secu |
|------------------------------------------------------------------------------------------------|----------------------------------------------------------------------------------------------------|
| Personal                                                                                       | 999-99.****                                                                                                    |
| Financial                                                                                      |                                                                                                    |
| Declarations                                                                                   | What is your date of birth?                                                                                                    |
| Demographic                                                                                    | November                                                                                                    |
| Submit                                                                                         |                                                                                                    |
| Save and Continue Later                                                                        | What is your citizenship?                                                                                                    |
| Sign In                                                                                        | FYI:                                                                                                    |
| Contact Us                                                                                     | US Citizen · ZIP application Will NO Forder<br>credit report. Borrower will                                                                                                    |
|                                                                                                | What is your marital status? have option to proceed without inputing SSN for quote                                                                                                    |
| Contact<br>Loan and Property<br>Personal<br>Financial<br>Declarations<br>Demographic<br>Submit | Figure 5: Submit section         To expedite your application's processing, upload any of the following documents now. If you do not have any, click Next.         File types supported: PDF, JPG, GIF, PNG         Government-issued ID         Note: Driver's License, ID Card, Passport.                                                                                                    |
| Sign In<br>Contact Us                                                                          | Borrower will also have option to<br>upload documents securely through<br>ZIP                                                                                                    |
|                                                                                                | Previous                                                                                                    |

After completing all sections of the application, the borrower is prompted to create a Zip account, where they can track their loan and upload documents requested by the loan officer.

| Sign In                      | Create Your Account         | Sign Up Complete                                   |
|------------------------------|-----------------------------|----------------------------------------------------|
|                              | First Name*                 | Sign in to check your application status any time. |
|                              | Last Name*                  | Do you want to sign in now?                        |
| Password                     | Email Address*              | Sign In                                            |
| Remember me Forgot password? | Mobile Number               | Genel                                              |
| Sign In                      | Paccumr#*                   | Cancer                                             |
| Cancel                       | Between 8 and 15 characters |                                                    |
| Sign Up                      | Lonistini Passivoro         |                                                    |

After the borrower has completed the application in Zip, the loan officer receives an email notification about the new application, confirming that **Pipeline** has received a new loan. If the borrower does not complete the

application but chooses to **Save and Continue Later** (via the **Save and Continue Later** option shown in *Figure 5: Submit section*), the LO will also receive an email notification about a pending application that requires further action from the borrower.

| Calyx Applicatio                      | n in proce                          | ss STAG20901000            | 01and Borrower Last Nan             | ne Lozano |
|---------------------------------------|-------------------------------------|----------------------------|-------------------------------------|-----------|
| Path Softwa<br>To © Gilbert           | are <peggy_l<br>Lozano</peggy_l<br> | Rogers@calyxsoftware.      | com>                                |           |
| (1) This message was sent v           | eith High importa                   | n05                        |                                     |           |
| Start your reply all with:            | Thank you!                          | Great news! Thank you!     | Thank you very much for the update  | Feedback  |
|                                       |                                     |                            | <b>b</b>                            | -         |
| EXTERNAL EMAIL                        |                                     |                            |                                     |           |
| Dear user,<br>This is an automated er | nail generated                      | d by Path System, please   | do not reply to this email.         |           |
| our LoanSTAG209010                    | 0001 Is Import                      | ted and Status is Applicat | ion and the Sub-Status is In Proces | 5         |
| Gilbert Lozano                        |                                     |                            |                                     |           |
|                                       |                                     |                            |                                     |           |
|                                       |                                     |                            |                                     |           |
|                                       |                                     |                            |                                     |           |
| 09/01/2022 9:45 AM                    |                                     |                            |                                     |           |
|                                       |                                     |                            |                                     |           |

Figure 7: Email notification to LO

The new loan application is listed in **Pipeline**.

| Fiaure 8 | : New loan | application | from | Zip i | n Pipeline |
|----------|------------|-------------|------|-------|------------|
|          |            |             | J    |       |            |

|            | Pipeline       | Reports         | т              | rades        | Help 제            |                  |                 |                  |                 |              |           |              |            |
|------------|----------------|-----------------|----------------|--------------|-------------------|------------------|-----------------|------------------|-----------------|--------------|-----------|--------------|------------|
| Des        | k Cabinet      | Role Desk       | Role Cabinet   | Active       | Archive Inac      | tive             |                 |                  |                 |              |           |              |            |
| ∻          |                |                 |                | × Q, (       | þ                 |                  |                 |                  |                 |              |           |              | (          |
| Pr         | oduction (3)   | Lock (3)        | Compliance     | (3) Cor      | dition (0)        | Ali              |                 |                  |                 |              |           |              |            |
| _ L        | .oan Number    | Loan Servicer # | LO Name        | OU Name      | Borrower First La | Subject Property | Loan Status     | Loan Sub-Status  | Lock Expiration | Loan Amount  | Note Rate | Loan Type    | Loan Purpo |
| <u> </u>   | STAG2090100001 | 534             | Gilbert Lozano | Tuan - Gen 2 | Gilbert Lozano    |                  | Application Tak |                  |                 | 405,000.00   | 0.000     | Conventional | Purchase   |
| 5          | STAG2082900003 | 533             | Gilbert Lozano | Tuan - Gen 2 | Joe Rogan         | 3807 LOVERS      | Application A   | pplication Taken |                 | 405,000.00   | 4.875     | Conventional | Purchase   |
| s          | STAG2082500005 | 532             | Gilbert Lozano | Tuan - Gen 2 | LUKA MORTG        |                  | Application Tak |                  |                 | 365,750.00   | 4.875     | Conventional | Purchase   |
| 14 4       | • 1 100 N      | * <b>* *</b>    |                |              |                   |                  |                 |                  |                 |              |           |              |            |
|            |                |                 |                |              |                   |                  |                 |                  |                 |              |           |              |            |
|            |                |                 |                |              |                   |                  |                 |                  |                 |              |           |              |            |
|            |                |                 |                |              |                   |                  |                 |                  |                 |              |           |              |            |
|            |                |                 |                |              |                   |                  |                 |                  |                 |              |           |              |            |
|            |                |                 |                |              |                   |                  |                 |                  |                 |              |           |              |            |
| <i>a</i> , | New Loan       | Import          | Export         | t Ast        | sign Un           | assign           | Delete          | Archive          | Change Lo       | an O Copy to | Sandbo U  | narchive     | Сору       |

# Loan Arrives from Zip

| Produción                                  | Lock                            | Compliance  | Conditions    |           | Documents  | 개 Che       | cklist 🗿    | Interfaces     | Mess             | ages                 |
|--------------------------------------------|---------------------------------|-------------|---------------|-----------|------------|-------------|-------------|----------------|------------------|----------------------|
| end/Status Summ                            | ary Quote 🔹                     | Application | Closing Costs | Borrower  | Product    | & Pricing T | ransactions | Property       | Loan Transmittal | ¢                    |
| Borrower Information                       |                                 |             |               |           | ſ          | Zip         | info        | will pop       | ulate int        | o Quote              |
| Number                                     | First Name                      | Mid         | die Name      | Last Name |            | Scree       | n in v      | hich L         | ) will be        | allowed              |
| 1                                          | Gilbert                         |             |               | Lozano    |            | revie       | w inp       | ut and         | enter an<br>ds   | y missing            |
| Personal Information                       |                                 |             | Current Addr  | ress      |            | -           | -           | Contact Inform | ation            | _                    |
| irst Name                                  | Gilbert                         |             | Address       |           | 9000 VANT/ | GE POINT DR |             | Home Phone     |                  |                      |
| fiddie Name                                |                                 |             | Unit Type     |           | Apartment  |             | ~           | Cell Phone     | (214) 797        | -7800                |
|                                            | Lozano                          |             | Unit Number   |           | 1010       |             |             | Work Phone     | (469) 523        | J-5622 Ext.          |
| ast Name                                   |                                 |             | City          |           | Dallas     |             |             | Fax            |                  |                      |
| ast Name<br>uffix                          | Jt                              |             |               |           | TX V       | ZIP 75243   |             | Email          | gilbert_lo       | zano@calyxsoftware.r |
| ast Name<br>utflx<br>SN                    | Jr<br>999-99-9999               | 0           | State         |           |            |             |             |                |                  |                      |
| ast Name<br>Suffix<br>ISN<br>Iate of Birth | Jr<br>999-99-9999<br>02/11/1974 | Ø           | County        |           |            |             | ~           | Best Contact   | Email            |                      |

The loan officer can choose to order a credit report and/or mortgage insurance from the Quote screen. Credit and MI can also be ordered from Interfaces > Credit and Interfaces > Mortgage Insurance, respectively.

|                                          | Figure 1                              | 10: Credit order from Quote screen                  |          |
|------------------------------------------|---------------------------------------|-----------------------------------------------------|----------|
|                                          |                                       | Credit Order                                        | $\times$ |
|                                          | Same as Current Address               | Borrower(s)<br>☑ Raina Negron                       |          |
| Address                                  |                                       | Order Information                                   |          |
| Unit Type<br>Unit Number                 | <b>~</b>                              | Credit Agenoy MeridianLink, Inc Soft Pull V Equifax |          |
| City                                     | CHESTER                               | Credit Type Credit Report Credit Report             |          |
| State                                    | PA 🗸 ZIP 19013                        | Request type Order New Report V Trans Onion         |          |
| County                                   | ~                                     | Report Type Individual Credit Pin Required          |          |
| Property Type<br>Number of Units FYI: be | Credit/MI can also<br>ordered through | Update Password Pay by Credit Card                  |          |
|                                          | Interfaces                            | Order                                               |          |
|                                          |                                       |                                                     |          |
| Mortgage Insurance                       | Save Delete                           | Credit Programs                                     |          |

Once the borrower agrees to have their credit pulled, the LO can begin the application process. All information from the Quote screen is populated into the Production > Borrower screen. The LO then completes the rest of the Borrower screen to complete the loan application.

|                |                           |                 | Figure 11:           | Borrowe    | r screen  | 1                                                 |                             |                                 |    |
|----------------|---------------------------|-----------------|----------------------|------------|-----------|---------------------------------------------------|-----------------------------|---------------------------------|----|
| Loans 🚽 🛛 🛞 20 | 0221250000000013—Ken (    | ustomer, JR 👻   | Production 🚽         | Borrower 👻 | . ≣       |                                                   |                             |                                 |    |
| Send/Status    | Summary Application       | Borrower        |                      | URLA       | Property  | Product & Pricing                                 | Transactions                | Contacts                        | •  |
| VRLA           |                           | Personal Ir     | formation            |            |           |                                                   |                             |                                 | +  |
| Number First   | Name Middle Nam           | Other Info      | rmation              | bant Mai   | n Contact | Non-Borrower                                      |                             |                                 |    |
| 1 Ken          |                           | Address         |                      |            |           |                                                   |                             |                                 |    |
| ▲ Dersenel Ir  | formation (               | Credit Rep      | ort Data             |            |           |                                                   |                             |                                 |    |
| Personal Ir    |                           | m<br>Present Pr | imary Housing Expens | es         | ~         |                                                   |                             |                                 |    |
| First Name     | Ken                       | Income          |                      | 22-2222    |           | Citizenship                                       | US Citizen                  | ~                               |    |
| Middle Name    |                           | Assets          |                      |            |           | Preferred Language                                | English                     | ~                               |    |
| Last Name      | Customer                  | Liabilities     |                      | ·22-2222 E | xt.       | Other                                             |                             |                                 |    |
| Suffix         | IR                        | Property Y      | ou Own               |            |           |                                                   |                             |                                 | ר  |
| Nickname       |                           | - Declaration   | ns and Demographics  | Dfanniemae |           | allow user to navigate                            | own next to<br>loan applica | Borrower will<br>ation by going | 1  |
| SSN            | 500-50-7000               | Tax Transo      | ript                 | Phone      |           | directly to s                                     | pecific secti               | ons.                            |    |
| Date of Birth  | 01/01/1970 🕮 Age          | Homebuye        | r Education          | AM         | _         | For an accurate AUS                               | reading, rev                | /iew/complete                   | 1  |
|                |                           | Military Se     | rvice                |            |           | Borrower t                                        | ab in its entir             | ety.                            | 1  |
|                |                           | FHA/VA/US       | DA                   |            | L         |                                                   |                             |                                 | _  |
| Marital Status | Unmarried(Single, Divorce | J               |                      |            | ~         | <ul> <li>Number of</li> <li>Dependents</li> </ul> | 0 Ages                      |                                 |    |
| Save Dele      | ete Main Contact          | Swap Borrow     | ers VOA Invite       | Convert t  | o URLA    | Copy Liability to Another B                       | orrower C                   | hange Liability Ty              | pe |

# 3. Credit Report and Borrower Screen

After the new loan has been created or imported, the loan officer pulls the borrower's credit.

Note: Before ordering the credit report, ensure that the **Credit Consent** checkbox is selected on the **Production > Borrower > Other Information** section.

|                | _              | Figure    | 12: Credit Co      | onsent checkk          | бох                |     |
|----------------|----------------|-----------|--------------------|------------------------|--------------------|-----|
| Loans 🗸        | <b>(2)</b> (3) | 011802—Ja | mes Douglas, Jr. 🗸 | Production             | - Borrower -       | ≣   |
| Send/Statu     | is S           | Summary   | Borrower           | Product & Pricing      | Transactions       | Pro |
| 🕜 Other        | Inforr         | mation    |                    |                        |                    |     |
| Application Ty | /pe            |           | ~                  | Shared Wi              | ith                |     |
| Borrower Ack   | nowledge       | ements    |                    | Non-Borro              | ower Acknowledgeme | nts |
| Credit Conser  | ht             |           |                    | Co-Signer              |                    |     |
| eConsent       |                |           |                    | Non-Purch<br>Spouse    | hasing             |     |
| First-Time Ho  | mebuyer        |           |                    | Non-Borro<br>Household | ower<br>d Member   |     |

To order a credit report:

1. Go to Interfaces > Credit > Order tab.

# Figure 13: Interfaces > Credit

| Loans 🗸        | ② 2022129 | 000000000   | 1—Suzi S Builder 👻 | Interfaces 🗸                    | Credit 🗸 🧲   |                |                  |                               |                  |
|----------------|-----------|-------------|--------------------|---------------------------------|--------------|----------------|------------------|-------------------------------|------------------|
| Summary        | Credit    | AUS         | Initial/Closing Do | cs Appraisal                    | Flood Mort   | gage Insurance | Fraud A          | Audit Verifications 🔻         |                  |
| Borrower       |           | Joint       | With               | Credit Agency                   | Credit Type  | Status         | Date             | Reference Number              |                  |
| Suzi Builde    | er        |             |                    |                                 |              |                |                  |                               |                  |
| Other Part     | ticipant  | Joint       | With               | Credit Agency                   | Credit Type  | Status         | Date             | Reference Number              |                  |
| No records     |           |             |                    |                                 |              |                |                  |                               |                  |
|                |           |             |                    | 7                               |              |                |                  |                               |                  |
| Credit Agency  | Calyx     | Test 2      |                    | <ul> <li>Equitax</li> </ul>     | $\checkmark$ |                |                  |                               |                  |
| Credit Type    | Credi     | t Report    |                    | <ul> <li>Experian</li> </ul>    | $\checkmark$ |                |                  |                               |                  |
| Request Type   | Orde      | r New Repor | rt <sup>v</sup>    | <ul> <li>Trans Union</li> </ul> | $\checkmark$ | Use            | er will select C | Credit vendor from dropdow    | n along with rec |
| Report Type    | Indivi    | dual        |                    | Credit Pin Re                   | equired      |                |                  | type.                         |                  |
| Update Passwor | rd 🗌      |             |                    | Pay b <mark>y C</mark> redi     | t Card       |                | TIP: Er          | nsure all 3 credit bureaus an | e selected.      |
|                |           |             |                    |                                 |              |                |                  |                               |                  |
|                |           |             |                    |                                 |              | _              |                  |                               |                  |
|                |           |             |                    |                                 |              |                |                  |                               |                  |

# 2. Select the **Credit Agency**, **Credit Type**, **Request Type**, and check the boxes corresponding to the three credit bureaus.

3. Click **Order** and follow the prompts from the lightbox.

Save

| Suzi<br>S                    | Co-Borrower<br>First Name                                                                         |                                                                                                    |                                                                                                    |
|------------------------------|---------------------------------------------------------------------------------------------------|----------------------------------------------------------------------------------------------------|----------------------------------------------------------------------------------------------------|
| Suzi                         | First Name                                                                                        |                                                                                                    |                                                                                                    |
| S                            |                                                                                                   |                                                                                                    |                                                                                                    |
|                              | Middle                                                                                            |                                                                                                    |                                                                                                    |
| Builder                      | Last Name                                                                                         |                                                                                                    |                                                                                                    |
|                              | Suffix                                                                                            |                                                                                                    |                                                                                                    |
| 999-60-6666                  | SSN                                                                                               |                                                                                                    |                                                                                                    |
| 01-01-1970                   | Date of Birth                                                                                     |                                                                                                    |                                                                                                    |
| 52                           | Age.                                                                                              |                                                                                                    |                                                                                                    |
| Louisville<br>KY V ZIP 40207 | Ci <b>ly</b><br>State                                                                             | ✓ ZIP                                                                                                    |                                                                                                    |
|                              | Previous Address                                                                                  |                                                                                                    |                                                                                                    |
|                              | Street Address                                                                                    |                                                                                                    |                                                                                                    |
|                              | City                                                                                              |                                                                                                    |                                                                                                    |
| ✓ ZIP                        | State                                                                                             | ✓ ZIP                                                                                                    |                                                                                                    |
| Individual                   |                                                                                                   |                                                                                                    |                                                                                                    |
|                              | 999-60-6666<br>01-01-1970<br>52<br>5404 Pawnee Trail<br>Louisville<br>KY V ZIP 40207<br>ZIP 40207 | 999-60-6666     Date of Birth       01-01-1970     Date of Birth       52     Ss       5404 Pawnee Trail     Ss       Louisville     Cu       KY     ZIP       40207     State       Previous Address       City       V     ZIP       State | 999-60-6666     SSN       01-01-1970     Date of Birth       52     State       5404 Pawnee Trail     State       Louisville     Cl       KY ✓ ZIP 40207     State       Previous Address       City       ZIP       State       YIP |

4. Once the **Credit Report Request** lightbox appears, review the data for accuracy and click **Submit**. Once credit has been pulled, you will be able to import information into Path.

| Suzi Builde   | er Credit             | \$•                   |                       |                     |               |                  |            |    |           |           |
|---------------|-----------------------|-----------------------|-----------------------|---------------------|---------------|------------------|------------|----|-----------|-----------|
| Liabilities E | Excluded from Import  |                       |                       |                     | Liabilities t | o Import         |            |    |           |           |
| Status        | Creditor Ty           | rpe Balance           | e Payment             |                     | Status        | Creditor         | Туре       | l  | Balance   | Payment   |
|               |                       |                       |                       |                     | Open          | ACE MORTGAGE     | Mortgage   | \$ | 98,514.03 | \$ 746.07 |
|               |                       |                       | -                     |                     | Open          | BEST MORTGAGE    | Mortgage   | \$ | 22,754.08 | \$ 233.29 |
|               | User will have        | ability to import all |                       |                     |               |                  |            |    |           |           |
|               | liabilities or S      | elect line by line    |                       | Ignore \$0 Balance  |               |                  |            |    |           |           |
|               |                       |                       |                       | <b>—</b>            |               |                  |            |    |           |           |
|               |                       |                       |                       | Ignore Closed       |               |                  |            |    |           |           |
|               | Born                  | ower                  | Co-Bor                | rower               |               |                  |            |    |           |           |
|               | Current Credit Scores | New Credit Scores     | Current Credit Scores | New Credit Scores   |               |                  |            |    |           |           |
| Equifax       | 620                   | 620                   |                       |                     |               |                  |            |    |           |           |
| Experian      | 650                   | 650                   |                       |                     |               |                  |            |    |           |           |
| TransUnion    | 639                   | 639                   |                       |                     |               |                  |            |    |           |           |
|               |                       |                       |                       |                     |               |                  |            |    |           |           |
|               |                       |                       | 4                     |                     |               |                  |            |    |           |           |
|               |                       | View Report           | Import All I          | mport Credit Scores | Import        | Liabilities Do l | Not Import |    |           |           |

*Figure 15: Importing credit information into Path* 

### 5. Click Import All.

The pulled credit will populate the following sections within Path:

### *Figure 16: Borrower screen > Alternate Names table*

| Ŀ | Alternate Names         |          |                |      |
|---|-------------------------|----------|----------------|------|
|   | Alternate Name          | Creditor | Account Number | Туре |
|   | KENTEST Y CUSTOMERTEST  |          |                |      |
|   | KEN CUSTOMER N CUSTOMER |          |                |      |
|   | KEN N LOPEZ             |          |                |      |
|   | KEN ABCUSTOMER          |          |                |      |
|   | KENCUSTOMER BORROWER    |          |                |      |
|   |                         |          |                |      |

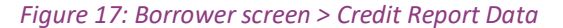

| Credit Report I                                                                                                    | Data                    |                                             |                        |                                                                         |
|----------------------------------------------------------------------------------------------------|-------------------------|---------------------------------------------|------------------------|-------------------------------------------------------------------------|
| Credit Report Date 01/0<br>Credit Report Expires<br>Representative Credit<br>Score<br>Nontraditional Credit<br>Inguiries | 99/2023 ∰<br>∰<br>785 @ | Experian<br>Equifax<br>TransUnion<br>Median | 0<br>785<br>795<br>785 | Bankruptcy? No<br>Discharge Date<br>Foreclosure? No<br>Foreclosure Date |
| Bureau                                                                                                    | Name                    |                                             | Туре                   | Date                                                                    |
| Experian<br>TransUnion                                                                                                   | COVIUS/ABC MORT         | GAGE                                        |                        | 07/21/2022                                                              |
| TransUnion                                                                                                    | ORION LENDING           |                                             |                        | 05/24/2022                                                              |
| TransUnion                                                                                                    | ORION LENDING           |                                             |                        | 11/29/2021                                                              |
| Equifax                                                                                                    | FUNDING SUITE           |                                             |                        | 07/21/2022                                                              |
| Equifax                                                                                                    | CREDCO                  |                                             |                        | 07/18/2022                                                              |
| Equifax                                                                                                    | FUNDING SUITE           |                                             |                        | 06/27/2022                                                              |

| Own/Rent                                  | Rent 🗸 🖉         | Credit Sco        | ire                  |                     |                     |              |                              | ×                                     |
|-------------------------------------------|------------------|-------------------|----------------------|---------------------|---------------------|--------------|------------------------------|---------------------------------------|
| Monthly Rent                              | \$ 3,500.00      |                   |                      |                     |                     |              |                              | i i i i i i i i i i i i i i i i i i i |
| Borrower Lives in a<br>Community Property |                  | Representat       | ive Credit Score 785 | Disclose            | Middle              | ~            | Provided on Behalf of Lender |                                       |
| State                                     |                  | Rep Credit S      | core Agency Equifax  | Other Score         |                     |              | Credit Score Impairment      | ~                                     |
|                                           |                  | Min FICO          | 0                    | Number of Inqui     | ries (last 120 days | ) 0          |                              |                                       |
| Cradit Pape                               | ort Data         | Experian          |                      |                     |                     | Equifax      |                              |                                       |
| • credit Rept                             | Jit Data         | Model Used        |                      |                     |                     | Model Used   | Equifax Beacon 5.0           |                                       |
| Credit Report Date                        | 01/09/2023 🗒 Exp | erian Range       | to                   |                     |                     | Range        | 300 to 850                   |                                       |
| Credit Report Expires                     | Equ              | ifax Credit Score | 0 Percentage         | %                   |                     | Credit Score | 785 Percentage %             |                                       |
| Representative Credit                     | 785 🕜 Tra        | nsUnion Factors   |                      |                     | +                   | Factors      |                              | •                                     |
| Score                                     | Me               | dian Code         | Text                 |                     |                     | Code         | Text                         |                                       |
| Nontraditional Credit                     |                  | No records        |                      |                     |                     | No records   |                              |                                       |
| to an defen                               |                  |                   |                      |                     |                     |              |                              |                                       |
| inquiries                                 | Marca            | TransUnion        |                      |                     |                     |              |                              |                                       |
| Bureau                                    | Name             | Model Used        | TransUnion Empirica  |                     |                     |              |                              |                                       |
| Experian                                  |                  | Range             | 300 to 850           |                     |                     |              |                              |                                       |
| TransUnion                                |                  | Credit Score      | 795 Percentage       | %                   |                     |              |                              |                                       |
| Translinion                               | ORION LENDING    | Factors           |                      |                     | +                   |              |                              |                                       |
| Equifax                                   | FUNDING SUITE    | Code              | Text                 |                     |                     |              |                              |                                       |
| Equifax                                   | CREDCO           | 39                | SERIOUS DELINQUEN    | ICY                 |                     |              |                              |                                       |
| Equifax                                   | FUNDING SUITE    | 10                | PROPORTION OF BAI    | ANCES TO CREDIT LIM | ITS IS TOO          |              |                              |                                       |
| Equifax                                   | XACTUS           | 14                | LENGTH OF TIME ACC   | COUNTS HAVE BEEN ES | TABLISHED           |              |                              |                                       |
| Equifax                                   | XACTUS           | 18                | NUMBER OF ACCOUNT    | NTS WITH DELINOUEN  | Y                   |              |                              |                                       |
| Equifax                                   | XACTUS           |                   | NUMBER OF ACCOUR     | TS WITH DELINQUEN   |                     |              |                              |                                       |
| Equifax                                   | XACTUS           |                   | Nomber of Account    | tio minorelingoria  |                     |              |                              |                                       |
| Equifax                                   | CREDCO           |                   |                      |                     |                     |              |                              |                                       |
| Equifax                                   | XACTUS, LLC      |                   |                      |                     |                     |              |                              |                                       |
| Equifax                                   | CREDCO           |                   |                      |                     | Delete.             | Save         |                              |                                       |
|                                           |                  |                   |                      |                     |                     |              |                              |                                       |

# Figure 18: Borrower screen > Credit Score lightbox

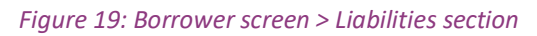

| Liabilities               |          |               |                |                |                 |                    |     |            |    |
|---------------------------|----------|---------------|----------------|----------------|-----------------|--------------------|-----|------------|----|
| Total Liabilities         | \$       | 121,268.11    | Total Assets   | \$ 2           | 265,000.00      | Net Worth          | \$  | 143,731.89 |    |
| Total Monthly Payment     | \$       | 0.00          |                |                |                 |                    |     |            |    |
|                           |          |               |                |                |                 | Balance Subtotal   | \$  | 0.00       |    |
| Credit Cards, Other Debt  | ts and L | eases         |                |                |                 | Payment Subtotal   | \$  | 0.00       | +  |
| Туре                      |          | Creditor      | Account Number | Unpaid Balance | Monthly Payment | Months Remaining P | AC  | Omit       |    |
| No records                |          |               |                |                |                 |                    |     |            |    |
|                           |          |               |                |                |                 |                    |     |            |    |
| Other Liabilities and Exp | enses    |               |                |                |                 | Payment Subtotal   | \$  | 0.00       | +  |
| Description               |          |               | Туре           |                | Monthly Payment | Months Remaining   |     | Omit       |    |
| No records                |          |               |                |                |                 |                    |     |            |    |
|                           |          |               |                |                |                 |                    |     |            |    |
|                           |          |               |                |                |                 | Balance Subtotal   | \$  | 121,268.11 |    |
| Real Estate Liabilities   |          |               |                |                |                 | Payment Subtotal   | \$  | 979.36     | +  |
| Type Lien                 | Positio  | n Creditor    | Account Number | Unpaid Balance | Monthly Payment | Months Remaining P | PAC | Omit REO   | ID |
| Mortgage                  |          | ACE MORTGAGE  | 478453         | \$ 98,514.03   | \$ 746.07       | 132                |     |            |    |
| Mortgage                  |          | BEST MORTGAGE | 316157         | \$ 22,754.08   | \$ 233.29       | 98                 |     |            |    |

|           |                      |                                                                                                    |                                 | Figure 20: Docun                                                                      | nents > List                                                  |                                                                                   |                               |
|-----------|----------------------|----------------------------------------------------------------------------------------------------|---------------------------------|---------------------------------------------------------------------------------------|---------------------------------------------------------------|-----------------------------------------------------------------------------------|-------------------------------|
| Loans -   | • (2022129           | 0000000001—Suzi S Builder                                                                                                    | <ul> <li>Documents -</li> </ul> | List 🗸                                                                                |                                                               |                                                                                   |                               |
| List      | Pending (0)          | Deleted                                                                                                    |                                 |                                                                                       |                                                               |                                                                                   |                               |
|           |                      |                                                                                                    |                                 |                                                                                       |                                                               | + File Drop Zone (Add from Comput                                                 | er)                           |
| <⊅        |                      |                                                                                                    | хQ                              |                                                                                       |                                                               |                                                                                   |                               |
| Press -   | olumn header and t   | an it have to grow hustonic at                                                                                                    |                                 | 5                                                                                     |                                                               |                                                                                   |                               |
| Drag a co | Document             | Borrower                                                                                                    | Category                        | Type Description                                                                      | : By :                                                        | Statue Statue Date &                                                              | Time Unload Date & Time       |
|           | Credit Report - (02/ | 15/2023 3:53:05                                                                                                    | , category                      | · Type · Description                                                                  |                                                               | Suids Suids Suids Suids Suids                                                     | spieda bate a mine            |
|           | PM)                  |                                                                                                    | Credit                          | Credit Report                                                                         | ndominguez                                                    | Uploaded 02/15/2023 5:5                                                           | 3:16 PM 02/15/2023 3:55:07 PM |
|           |                      |                                                                                                    |                                 |                                                                                       | F                                                             | ull Credit Report will be up                                                      | loaded to <u>Documents</u>    |
|           |                      |                                                                                                    |                                 |                                                                                       | ``                                                            | which will allow you to view<br>with viewing                                      | report.                       |
| Save      | Add from C           | omputer Add from Lib                                                                                                    | rary Request                    | Add Package                                                                           | _                                                             |                                                                                   |                               |
|           |                      |                                                                                                    |                                 |                                                                                       |                                                               |                                                                                   |                               |
|           |                      |                                                                                                    | Figure                          | e 21: Documents >                                                                     | Document Det                                                  | ail                                                                               |                               |
|           |                      | Ocument Details                                                                                                    | g                               |                                                                                       |                                                               |                                                                                   |                               |
|           |                      | Document Credit Report - (02                                                                                                    | 1/15/2023 3:53:05 PM)           | Status Uploaded                                                                       | Condition                                                     | s E                                                                               |                               |
|           |                      | Borrower                                                                                                    |                                 | 1 Date and Time 02/15/2023 3:53:16 P                                                  | M                                                             |                                                                                   |                               |
|           |                      | Type Credit Credit Credit                                                                                                    | ~                               | Due Date                                                                              | 8259 - Milania                                                |                                                                                   |                               |
|           |                      | Description                                                                                                    |                                 | By hdominguez                                                                         | Checklist Descriptic                                          | DN                                                                                |                               |
|           |                      |                                                                                                    |                                 |                                                                                       |                                                               |                                                                                   |                               |
|           |                      |                                                                                                    |                                 |                                                                                       |                                                               |                                                                                   |                               |
|           |                      | Active Version Revi                                                                                                    | iewed Re                        | eview Date/Time Expiration Date                                                       | Comments                                                      | 07                                                                                |                               |
|           |                      |                                                                                                    |                                 |                                                                                       |                                                               | U.                                                                                |                               |
|           |                      | O Document Image V                                                                                                    | liew                            |                                                                                       |                                                               |                                                                                   |                               |
|           |                      | (a) (1) / 20 ((a) (100%)                                                                                                    | 👻   🔞 😡   Copy   Memo   Ei      | dit eSign Details                                                                     |                                                               |                                                                                   |                               |
|           |                      | Page Thumbnails<br>Move Pages: ▲   ♥   承   ▼                                                                                                    |                                 |                                                                                       |                                                               |                                                                                   |                               |
|           |                      | All                                                                                                    |                                 |                                                                                       |                                                               |                                                                                   |                               |
|           |                      |                                                                                                    |                                 | COLYX<br>performance delivere                                                         | d                                                             | Caylx Instant Merge Credit Report                                                 |                               |
|           |                      |                                                                                                    |                                 | Ref#: 5004489                                                                         | Supplement Upgrade TID#: 1-120                                | Not of Oppring Product<br>892-22905 07/09/2018 15:41:06                           |                               |
|           |                      | F 1007 annual sector                                                                                                    |                                 | Prepared For:<br>CENTRAL PACIFIC BANK Client Loan #<br>225 QUEEN STREET 5TH Account # | Prepared By:<br>Catyx Software<br>: 4463692 6475 Camden Ave   | Requested : EFX, XPN, TUC - J<br>STE 207 Delivered : EFX, XPN, TUC                |                               |
|           |                      |                                                                                                    |                                 | FLOOR Notes<br>HONOLULU, HI 96813 USA<br>Attention: CENTRAL PACIFIC<br>BANK PATH      | : San Jose, CA 9512<br>(800) 952-9609<br>www.calyssoftware    | 20 Tel: Add/Remove Credit Repository<br>e.com                                     |                               |
|           |                      | ▲ 2 ▼                                                                                                    |                                 | Name Address                                                                          | APPLICANT INFORMATION                                         | Address<br>Type SSN DOB or Age Applicant<br>Identifier                            |                               |
|           |                      | Martin Partie                                                                                                    |                                 | LOANSEEKER, HOMER Current: 4420                                                       | DOUGLAS AVE. E. HIGLEY, AZ 85236                              | 999-60-1111 07/04/1949 APP1                                                       |                               |
|           |                      |                                                                                                    |                                 | Possible Incomplete Data.                                                             | WARNING                                                       |                                                                                   |                               |
|           |                      | ▲ 3 ▼                                                                                                    |                                 | See Fraud Detection Section,                                                          | INSTANT MERGE CREDIT SUMM                                     | IARY                                                                              |                               |
|           |                      | •                                                                                                    |                                 | ACCOUNT DISTRIBUTION<br>Account Type Number<br>Real Estate 1                          | CURRENT STATU<br>Balance Past Due Payments<br>\$0 \$0 \$0 \$0 | IS (Tradelines)<br>Current Closed Unrt 30 60 90+<br>0 1 0 0 0 0                   |                               |
|           |                      |                                                                                                    |                                 | Installment 2<br>Revolving 14<br>All Other Accounts 0                                 | \$16,634 \$0 \$308<br>\$499 \$0 \$47<br>\$0 \$0 \$0           | 1 1 0 0 0 0<br>8 6 0 0 0 0<br>0 0 0 0 0                                           |                               |
|           |                      | ▲ 4 ▼                                                                                                    |                                 | Accounts in Dispute: 0                                                                | err,133 50 \$355                                              | a a a a a a a a a a a a a a a a a a a                                             |                               |
|           |                      | Contraction and Contraction                                                                                                    |                                 | Revolving 99.0% \$53<br>INQUIRES<br>6-month Total 1                                   | 901 A<br>PUBLIC RECORDS HISTORIC<br>EFX N/A Account Tur       | Authorized User Accounts: 0<br>:AL DELINQUENCIES (COUNT)<br>ce Last Dig 30 60 00+ |                               |
|           |                      | An and a second second se |                                 | Elim Same Day 0 2<br>Adjusted Total 1<br>New Trades (6 mos) 0                         | XPN N/A Real<br>TUC N/A Install<br>Last 2 yrs N Revolu        | Estate 0 0 0 0<br>mment 0 0 0 0<br>Ving 0 0 0                                     |                               |
|           |                      | ▲ 5 ▼                                                                                                    |                                 | Oldesi Trade: 10:05 O                                                                 | All Oth Total Total View Summary                              | her Accounts 0 0 0 0 0 0 0 0 0 0 0 0 0 0 0 0 0 0 0                                |                               |
|           |                      | E 1997                                                                                                    |                                 | www.www.comy.epprodit(s) information inclu                                            | REPOSITORY FILES                                              |                                                                                   |                               |
|           |                      |                                                                                                    |                                 | tem # Name 1 HOMESEEKER, HOMER                                                        | SSN# Score<br>999-60-1111 Not provided I<br>repository        | Date Data Applicant<br>Generated Source Identifier<br>by the XPN APP1             |                               |
|           |                      | ▲ 6 ▼                                                                                                    |                                 | 2 KIM, BOOK<br>3 KIM, BO OK<br>4 KIM, BO OK                                           | 575-87-7887 [811]<br>575-87-7887 836<br>575-87-7887 794       | 12-23-02 EFX APP2<br>XPN APP2<br>01-01-03 TUC APP2                                |                               |
|           |                      |                                                                                                    |                                 | Disclaimer:[Score] in bracket indicates the 'Mi                                       | ddle Score'.                                                  |                                                                                   |                               |
|           |                      |                                                                                                    |                                 |                                                                                       | Page 1 of 2                                                   |                                                                                   |                               |
|           |                      | View Download                                                                                                    | Email eSign Close               |                                                                                       | 2 age 1 or at                                                 |                                                                                   |                               |
|           |                      |                                                                                                    |                                 |                                                                                       |                                                               |                                                                                   |                               |

6. After the credit report information has populated the **Borrower** screen, complete the rest of the applicable sections and fields on the **Borrower** screen.

# 4. Property Screen

Once the **Borrower** screen has been completed, the loan officer moves to the **Property** screen to complete all applicable sections and fields.

1. Go to **Production > Property** screen.

|                                     |                        |               | Fig           | ure 22       | : Proper       | ty screen                |                              |                 |          |           |   |   |
|-------------------------------------|------------------------|---------------|---------------|--------------|----------------|--------------------------|------------------------------|-----------------|----------|-----------|---|---|
| Loans 🗸 🔞 202212500                 | 00000013—Ken Customer, | , JR 👻 🛛 Proc | duction 👻     | Property 👻   |                |                          |                              |                 |          |           |   |   |
| Send/Status Summar                  | Application Bo         | rrower C      | losing Costs  | URLA         | Property       | Product & Pricing        | Transactions                 | Contacts        | -        |           |   |   |
| O Subject Property                  | Information            |               |               | •            |                |                          |                              |                 |          |           |   |   |
| Prequalification                    | Same as Current Addre  | 55            | Property Type |              | Single Family  | Residence                | <ul> <li>Estimate</li> </ul> | ed Property     | \$ 34    | 40,000.00 |   | 1 |
| Address 1065                        | Birch St               |               | Attachment Ty | /pe          | Detached       |                          | ✓ Value                      |                 | -        |           |   | L |
| Unit Type                           |                        | ~             | Number of Un  | its          | 1              | Year Built 1965          | Apprais                      | ed value        | \$ 34    | 10,000.00 |   | L |
| Unit Number                         |                        | - I *         | APN           |              |                |                          | Propert                      | Status          | Existing |           | * | L |
| City Burb                           | nk                     |               | Subdivision   |              |                |                          | Propert                      | / Location      | Urban    |           | ~ | 1 |
| State CA                            | ✓ ZIP 91502            |               | Lot Number    |              |                | Block Number             | Project                      | nformation      |          |           |   | 2 |
| County LOS                          | NGELES                 | ~             | Mixed-Use Pro | operty       | Not            | Situated in Jurisdiction | Bridge l                     | oan Property    |          |           |   | 2 |
| Country Unite                       | d States               | ~ *           | 5             |              |                |                          | Subject                      | Property Rental | Income   |           |   |   |
| Address Verification <u>Click t</u> | verify Address         |               | -             |              |                |                          | Anticipa                     | ted Gross Rent  | \$       |           |   |   |
| Latitude                            |                        |               | User wi       | ll input Pro | perty Inform   | ation in selected fi     | elds. Occupa                 | ncy Rate        |          | %         |   |   |
| Longitude                           |                        |               |               |              | TID-           |                          | Subject                      | Property        | S        | 0.00      |   |   |
| Verified by USPS?                   | ~                      |               | User ca       | n input an a | address or if  | TBD- simply input        | City, Cash Ho                | W               |          |           |   |   |
| Property Is in a                    | 1                      |               |               | 5            | State, Zip, Co | unty.                    |                              |                 |          |           |   |   |
| Community Property<br>State         |                        |               |               |              |                |                          |                              |                 |          |           |   |   |

- 2. Complete the applicable fields in the **Subject Property Information** section, highlighted in *Figure 22: Property screen*.
- 3. Complete the applicable fields in the **Purchase Information**, **Seller**, and **Title and Legal** sections.

|                             |                   |   | Figure 23: Pi              | roperty screen 2 |   |                                       |                                                                                                    |
|-----------------------------|-------------------|---|----------------------------|------------------|---|---------------------------------------|----------------------------------------------------------------------------------------------------|
| Purchase Inf     Sale Price | s                 |   | Escrow Close Date          |                  |   | Contract Date<br>Contract Expires     | (f)<br>(f)<br>(f)<br>(f)<br>(f)<br>(f)<br>(f)<br>(f)<br>(f)<br>(f)                                                                                                    |
| Seller                      |                   |   |                            |                  | Ð | IF this is a Purcl<br>Purchase Contra | nase transaction and a<br>ct is available, you may                                                                                                    |
| Seller Name                 | Address           |   |                            |                  |   | require                               | d to run AUS                                                                                                    |
| Lee Thompson                |                   |   |                            |                  | Û | l                                     |                                                                                                    |
| Title and Leg               | al                |   |                            |                  |   |                                       |                                                                                                    |
| Current Title Holder(s)     | Lee Thompson      | ¢ | Estate Held                | Fee Simple       | ~ | Legal Description Code                | ~                                                                                                    |
|                             |                   |   | Leasehold Expiration       |                  |   | See Exhibit A                         | <ul> <li>Image: A start of the start of the start of</li></ul> |
|                             |                   |   | Lease/Ground Rent          | \$               |   | Legal Description                     | SEE EXHIBIT "A" ATTACHED HERETO                                                                                                    |
| Future Title Holder(s)      | Ken N Customer Jr | ¢ | Trust Information          |                  | ~ |                                       | AND MADE A PART HEREOF                                                                                                    |
|                             |                   |   | Indian Country Land Tenure |                  | ~ |                                       |                                                                                                    |
|                             |                   |   |                            |                  |   |                                       |                                                                                                    |
| Manner Held                 | Sole Ownership 🗸  |   |                            |                  |   |                                       |                                                                                                    |
| Other                       |                   |   |                            |                  |   |                                       |                                                                                                    |
| Title Vesting Description   | Ken Customer JR   | ¢ |                            |                  |   |                                       |                                                                                                    |

# 5. Product & Pricing Screen

After completing the **Property** screen, the loan officer moves to the **Product & Pricing** screen to complete all applicable sections and fields.

1. Go to **Production > Product & Pricing** screen.

|                               |                       | 119                     | ure 24.1100          | Juci &    | Thenny Se  | 10 |                     |            |          |             |      |
|-------------------------------|-----------------------|-------------------------|----------------------|-----------|------------|----|---------------------|------------|----------|-------------|------|
| Loans 🗸 🛛 🙆 2022              | 21250000000013—Ken Cu | istomer, JR 👻           | Production 👻         | Product & | Pricing 👻  |    |                     |            |          |             |      |
| Send/Status Su                | immary Application    | Borrower                | Closing Costs        | URLA      | Property   |    | Product & Pricing   | Transactio | ns       | Contacts    | •    |
|                               | a ti a u              |                         |                      |           |            | ٦  |                     |            |          |             |      |
| Loan inform                   | ation                 |                         |                      |           |            |    |                     |            |          |             |      |
| Decupancy                     | Primary Residence     | ✓ Sales                 | Price                | \$        |            |    | Base LTV/CLTV       |            | 88.235%  | 88.235%     |      |
| Lien Position                 | First                 | ✓ Estim                 | ated Property Value  | \$        | 340,000.00 |    | Total LTV/CLTV      |            | 89.779%  | 89.779%     |      |
| .oan Purpose                  | Purchase              | ✓ Appra                 | ised Value           | \$        | 340,000.00 |    | HCLTV               |            |          | 89.779%     |      |
| Other                         |                       | Base                    | oan Amount           | \$        | 300,000.00 |    | Qualifying Rate     |            | 0.000%   | \$ 1,665.42 |      |
| Refinance Type                |                       | ✓ Total                 | Loan Amount          | \$        | 305,250.00 |    | Primary Housing/    |            | 18.301%  | 22.147%     |      |
| Refinance Program             |                       | ✓ Note                  | Rate                 |           | 0.000%     |    | Total Obligations   |            |          |             |      |
| Other                         |                       | Loan                    | Term/Due In (months) | 360       | 360        |    | Loan                | Lien       |          |             |      |
| .oan Type                     | Conventional          | ✓ Mont                  | nly P&I              | \$        | 847.92     |    | Link Loan           |            |          |             | 2    |
| Other                         |                       | Down                    | Payment              |           | % \$       |    |                     |            |          |             |      |
| Amortization Type             | Fixed                 | ✓ UPMI                  | P/FF Financed        | \$        | 5,250.00   |    |                     |            |          |             |      |
| Other                         |                       | Borro                   | wer Financed Fees    | \$        |            |    | User will se        | lect dro   | opdov    | vns base    | d on |
|                               |                       |                         |                      |           |            |    | Loar                | n Progra   | am se    | lected      |      |
| Product Info                  | rmation               |                         |                      |           |            | ٦  |                     |            |          |             |      |
|                               |                       |                         |                      |           |            |    |                     |            |          |             |      |
| Loan Program                  |                       |                         |                      |           |            |    | Lock                |            |          |             |      |
| Loan Group                    |                       |                         |                      |           |            |    | Lock Status         | Not        | t Locked |             |      |
| Product Code                  |                       | Progr                   | am Number            |           |            |    | Lock Expiration Dat | e          |          |             |      |
| Program Name                  |                       |                         |                      |           |            |    | Lock Period         |            |          | ~           |      |
| Product Type                  | Standard Products     | *                       | P                    |           |            |    | Extension Period    |            |          | ~           |      |
| Documentation Program<br>Type | Full                  | Y                       |                      |           |            |    | Lock Request Date   |            |          |             |      |
| Save Pricing                  | Programs Co           | py from Lin <u>k Lo</u> | an l                 | -         |            | Ē  | -                   |            |          |             |      |

Figure 24: Product & Pricing screen

- Click the Programs button to open the Loan Program lightbox and select a loan program for the loan. After a loan program is selected, it is populated in the Product Information section > Loan Program field.
- 3. Complete the rest of the applicable fields in the Loan Information and Product Information sections.
- 4. Review/complete the applicable fields in the Mortgage Insurance section.

|                                         | Figu                           | re 25: Product &       | Pricin | g > Mortgage | e Insurance         |                             |
|-----------------------------------------|--------------------------------|------------------------|--------|--------------|---------------------|-----------------------------|
| Mortgage In:                            | surance                        |                        |        |              |                     |                             |
| Providers and Products                  |                                |                        |        |              |                     |                             |
| Mortgage Insurance                      | $\checkmark$                   | VA Loan Assumption     |        |              | MI Absence Reason   | ~                           |
| MI Provider                             | Arch MI 🗸 🗸                    | Previous VA Loan       |        | ~            | Other Description   | ¥                           |
| MI Premium Plan                         | Monthly 🗸                      | VA Vendee Loan         |        |              | Premium Paid By     | Borrower 🗸                  |
| MI Coverage                             | 25% 🗸                          | Native American Direct |        |              | Calculated Based On | ~                           |
| MI Refundable Type                      | ~                              | Loan                   |        |              |                     |                             |
| MI Paid By                              | Borrower 🗸                     |                        |        |              |                     |                             |
| MI Certificate ID                       |                                |                        |        |              | MI/UFMIP inform     | ation will auto populate in |
| MI Activated Date                       | <b>#</b>                       |                        |        |              | Int                 | erfaces tab.                |
| Upfront Mortgage Insura                 | ance Premium/Funding Fee/Guara | intee Fee              |        |              |                     |                             |
| Premium %                               | 1.750000% 🔏                    | Premium Paid in Cash   | \$     | 0.00 🔒       | Premium Amount      | \$ 5,250.00                 |
| Premium Financed                        | \$ 5,250.00                    |                        |        |              |                     |                             |
| Monthly Mortgage Insura                 | ance Premium                   |                        |        |              |                     |                             |
| Renewal 1                               | 0.850000%                      | Monthly Amount         | \$     | 212.50       | Months              | 359                         |
| Renewal 2                               | %                              | Monthly Amount         | \$     | 0.00         | Months              |                             |
| Renewal 3                               | %                              | Monthly Amount         | \$     | 0.00         | Months              |                             |
| Cancel At                               | %                              | Midpoint Cancellation  |        |              | Cancel PMI Date     | 02/01/2053                  |
| Calculate Based on<br>Remaining Balance | $\checkmark$                   |                        |        |              |                     |                             |

Note: Additional loan information/options are available depending on the selected loan program.

| 🔂 Rate Adjustme               | nts 🔓 | Payment Adjusti                | ments |          |                                        |                  |
|-------------------------------|-------|--------------------------------|-------|----------|----------------------------------------|------------------|
| 1st Period Cap                | %     | Interest Only                  |       |          | Graduated Payment Mortgage             |                  |
| Months to 1st Rate            |       | Interest Only                  |       |          | Rate % Term                            | Years            |
| Periodic Rate Cap             | %     | Interest Only Term<br>(months) |       |          | Down Payment Assistance Program        |                  |
| Months Periodic<br>Adjustment |       | Initial Payment Rat            | e     | <b>v</b> | Down Payment Assistance Program        |                  |
| Lifetime Cap                  | %     | latial Davidance Dat           |       | %        | Principal Forgiven                     | %                |
| Margin                        | %     | Period (months)                | -     |          | Every                                  | Months           |
| Index                         | %     | Interest Calculation           | Туре  | ~        | Bi-Weekly Payment                      |                  |
| Index Date                    | 00    | Buydown                        |       | ~        | Payment Deferred for                   |                  |
| Index Type                    | ~     | Type                           |       |          | At Least First 5 years                 |                  |
| Index Type Detail             | ~     | 1                              | %     | Months   |                                        |                  |
| Other                         |       | 2                              | %     | Months   | Adjustment Cap                         | %                |
| Alt. Index                    | %     | 3                              | %     | Months   | Adjustment Period<br>(months)          |                  |
| Floor Rate                    | %     | 4                              | %     | Months   | Recast Period (months)                 |                  |
| Rounding Type                 | *     | 5                              | %     | Months   | Recast Stop (months)                   |                  |
| Rounding Factor               | %     | Temporary Buydov<br>Amount     | vn \$ | 0.00     | Max Loan Balance Percent               | %                |
|                               |       | Paid By                        |       | ~        | Qualifying at Max Adj.<br>Loan Balance |                  |
|                               |       | Date From                      |       | ~        |                                        |                  |
|                               |       | Temporary Subsidy              | · 🗌   |          | Additional Payment \$                  | For Every Months |

Figure 26: Product & Pricing > Rate Adjustments

- 5. Complete the applicable fields in the **Rate Adjustments** section.
- 6. Complete the Additional Product Information and Pricing sections.

Note: It is recommended that your system administrator set up an ARM template for your ARM programs, to remove potential errors in your ARM adjustments and caps.

| 5                                                  | I Č                                                    |                                                           |
|----------------------------------------------------|--------------------------------------------------------|-----------------------------------------------------------|
| Additional Product Information                     |                                                        |                                                           |
| Prepayment Penalty                                 | Non-Prime                                              | Convertible                                               |
| Prepayment Penalty Term 🗸                          | Refundable Finance Charge                              | Conversion Fee §                                          |
| Assumable                                          | Hedge                                                  | Negative Amortization                                     |
| Balloon                                            | Automat                                                | Expanded Approval Level 🗸                                 |
| HELOC                                              | Conforming/                                            | Interest Basis                                            |
| Jumbo                                              | Non-Contorming                                         | Do Not Extend Loan Term                                   |
|                                                    | Other                                                  | by Odd Days                                               |
|                                                    | other                                                  |                                                           |
| Pricing Non QM Parameters Income Verification Type | VA Loan Parameter for Pricing Veteran Type VA For Type | Optimal Blue Custom fields<br>Copy from Configuration (P) |
| Housing Event Seasoning                            | Exempt from VA Funding                                 |                                                           |
| Bankruptcy Type                                    | Fee                                                    |                                                           |
| Bankruptcy Outcome                                 |                                                        | TIP: When working on a VA loan the "Veteran               |
| Bankruptcy Seasoning                               |                                                        | Type" will allow you to change the VA Funding             |
| Mortgage Late 30 Days                              |                                                        | Fee Calculation in it is a Subsequent Use                 |
| Mortgage Late 60 Days                              |                                                        |                                                           |
| Mortgage Late 90 Days                              |                                                        |                                                           |
| Mortgage Late 120 Days                             |                                                        |                                                           |

## Figure 27: Product & Pricing > Additional Product Information and Pricing

# 6. Mortgage Insurance Screen

After completing the **Product & Pricing** screen, the loan officer moves to the **Mortgage Insurance** screen to order mortgage insurance.

1. Go to Interfaces > Mortgage Insurance screen.

| Mortgage Insurance     Fraud     Audit     Verifications       V     Rate Quote Number     :+       V     MI Certificate Number     :-       V     Copy MI Data to Loan                                                                                                    |
|----------------------------------------------------------------------------------------------------|
| Mortgage Insurance     Fraud     Audit     Verifications <ul> <li>Rate Quote Number</li> <li>MI Certificate Number</li> <li>Copy MI Data to Loan</li> <li>Image: Copy MI Data to Loan</li> <li>Image: Copy MI Data to Loa</li></ul> |
|                                                                                                    |
| ✓ MI Certificate Number     Copy MI Data to Loan                                                                                                    |
| Copy MI Data to Loan                                                                                                    |
|                                                                                                    |
| Message to MI                                                                                                    |
| IMPORTANT:                                                                                                    |
| Ordering MI through Path will issue a<br>MI <u>Certificate</u> and NOT a MI <u>quote</u>                                                                                                    |
|                                                                                                    |

### *Figure 28: Interfaces > Mortgage Insurance*

- 2. Select the MI Provider, Request Type, Premium Plan, Renewal Type, MI Coverage, and Paid By.
- 3. Click **Order** and follow the prompts from the lightbox.

| Fi                                      | igure 29: Order buttor                                                     | n opens lightbox    |                       |
|-----------------------------------------|----------------------------------------------------------------------------|---------------------|-----------------------|
| Loans 🗸 🛛 🕲 20221250000000013—Ken       | Customer, JR 👻 🛛 Interfaces                                                | Mortgage Insurance  |                       |
| Summary Credit AUS Initi                | al/Closing Docs Appraisal                                                  | Flood Mortgage Inst | Irance Fraud Audit    |
| MI Provider Arch MI                     | Premium Plan M                                                             | onthly 🗸            | Rate Quote Number     |
| Request Type Single Product Rate        | ✓ Renewal Type De                                                          | clining 🗸 🗸         | MI Certificate Number |
| Update Password                         | MI Coverage 25                                                             | %                   | Copy MI Data to Loan  |
| Vendor Specific Coverage Requirements 🧃 | Paid By Arch MI                                                            | ₋ogin               | ×                     |
|                                         | MI Progran<br>Username<br>Special Pro<br>Refundable<br>Master Po<br>Number | icy                 |                       |
| Documents                               | Account IE                                                                 |                     |                       |
| Document Name                           | Branch ID                                                                  |                     |                       |
| No Documents Added<br>History           | Save Pass                                                                  | vord                |                       |
| ☆                                       | ×                                                                          | Log In              |                       |
| Save Delete Order                       |                                                                            |                     |                       |

After completing the prompts, the MI Certificate will automatically populate into Path along with **Quick View**, as shown below in *Figure 30: MI certificate*.

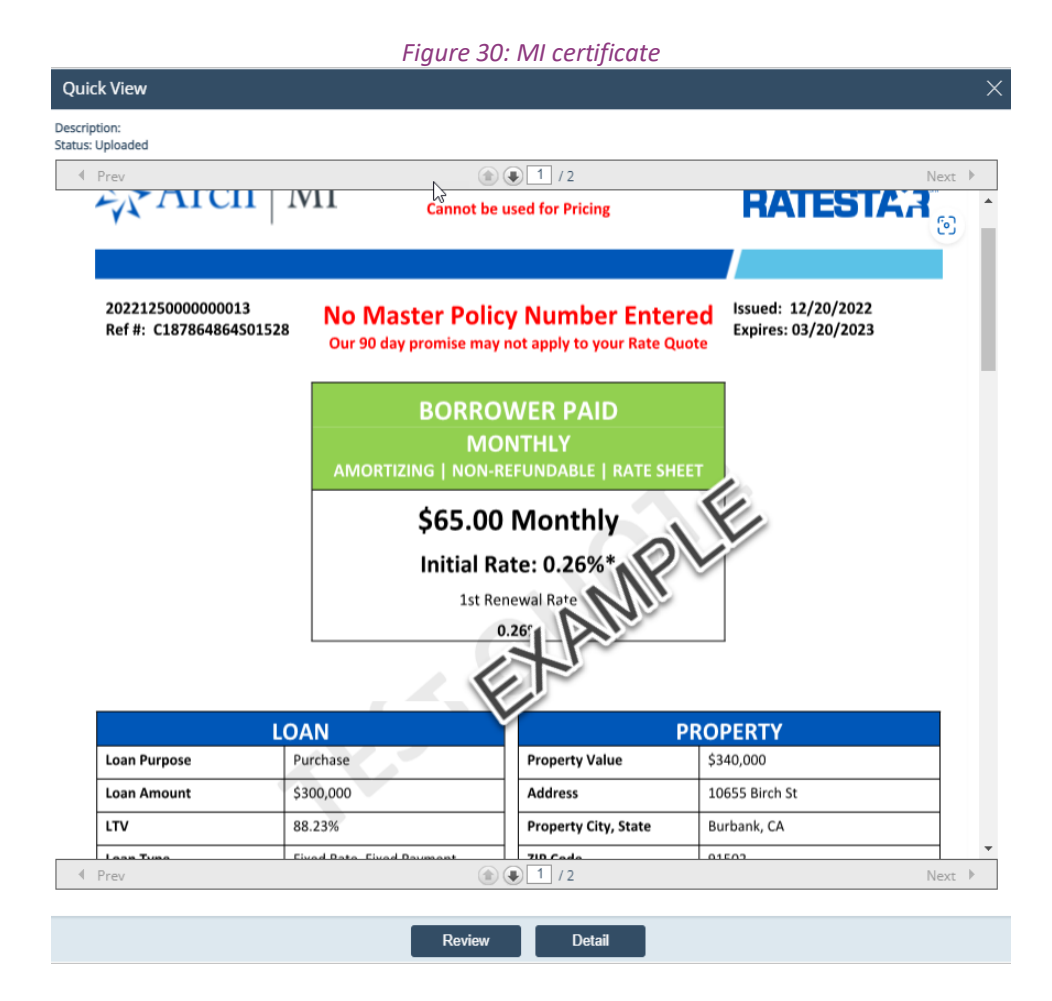

Path sections that will be populated with MI information:

|                   |            |                                                                                                    |              | Fig      | ure 3           | 31: Producti      | on > Pro  | oduct & Pr | ricing            |       |          |          |        |
|-------------------|------------|----------------------------------------------------------------------------------------------------|--------------|----------|-----------------|-------------------|-----------|------------|-------------------|-------|----------|----------|--------|
| Loans 🗸 (         | 3 202212   | 5000000001                                                                                                    | 3—Ken Cus    | tomer, J | IR <del>+</del> | Production 👻      | Product & | Pricing 👻  |                   |       |          |          |        |
| Send/Status       | Sumn       | nary A                                                                                                    | pplication   | Borr     | rower           | Closing Costs     | URLA      | Property   | Product & Pricing | Trans | actions  | Contacts | •      |
| Mortgag           | ge Insu    | rance                                                                                                    |              |          |                 |                   |           |            |                   |       |          |          |        |
| Providers and Pro | oducts     |                                                                                                    |              |          |                 |                   |           |            |                   |       |          |          |        |
| Mortgage Insurar  | nce        | <ul> <li>Image: A start of the start of the start of</li></ul> |              |          | VA Lo           | an Assumption     |           |            | MI Absence Reas   | son   |          |          | ~      |
| MI Provider       | [          | Arch MI                                                                                                    |              | ~        | Previo          | ous VA Loan       |           | ~          | Other Description | n     |          |          | $\sim$ |
| MI Premium Plan   | . [        | Monthly                                                                                                    |              | ~        | VA Ve           | ndee Loan         |           |            | Premium Paid B    | y     | Borrower |          | ~      |
| MI Coverage       | [          | 25%                                                                                                    |              | ~        | Native          | e American Direct |           |            | Calculated Base   | d On  |          |          | ~      |
| MI Refundable Ty  | /pe        |                                                                                                    |              | ~        | Loan            |                   |           |            |                   |       |          |          |        |
| MI Paid By        | [          | Borrower                                                                                                    |              | ~        |                 |                   |           |            |                   |       |          |          |        |
| MI Certificate ID | [          |                                                                                                    |              |          |                 |                   |           |            |                   |       |          |          |        |
| MI Activated Date | • [        |                                                                                                    | <b>**</b>    |          |                 |                   |           |            |                   |       |          |          |        |
| Upfront Mortgage  | e Insuranc | e Premium/F                                                                                                    | unding Fee/G | Juarante | e Fee           |                   |           |            |                   |       |          |          |        |
| Premium %         |            |                                                                                                    | % 🔏          |          | Premi           | ium Paid in Cash  | \$        | 0.00 🔒     | Premium Amour     | nt    | \$       | 0.00     |        |
| Premium Finance   | ed         | \$                                                                                                    | 0.00         |          |                 |                   |           |            |                   |       |          |          |        |
| Monthly Mortgag   | e Insuranc | e Premium                                                                                                    |              |          |                 |                   |           |            |                   |       |          |          |        |
| Renewal 1         |            | 0.2                                                                                                    | 60000%       |          | Mont            | hly Amount        | \$        | 65.00      | Months            |       | 359      |          |        |
| Renewal 2         | [          |                                                                                                    | %            |          | Mont            | hly Amount        | \$        | 0.00       | Months            |       |          |          |        |
| Renewal 3         | [          |                                                                                                    | %            |          | Mont            | hly Amount        | \$        | 0.00       | Months            |       |          |          |        |

### Figure 32: Production > Transactions

Cancel PMI Date

02/01/2053

Midpoint Cancellation

| Loans 🗸     | ② 202212500000 | 00013—Ken Cust | tomer, JR 🗸 | Production 👻  | Transaction | is 👻     |                   |              |
|-------------|----------------|----------------|-------------|---------------|-------------|----------|-------------------|--------------|
| Send/Status | s Summary      | Application    | Borrower    | Closing Costs | URLA        | Property | Product & Pricing | Transactions |

# Proposed Monthly Payment

 $\checkmark$ 

Cancel At

Calculate Based on

Remaining Balance

| First Mortgage (P&I)            | \$<br>1,475.82 |   |                  |     |   |
|---------------------------------|----------------|---|------------------|-----|---|
| Subordinate Lien(s) (P&I)       | \$<br>0.00     |   | Escrows (G)      |     |   |
| Homeowners Insurance            | \$<br>75.00 (  | 2 | Escrow Insurance | Yes | ~ |
| Supplemental Property Insurance | \$<br>0.00 (   | 2 |                  |     |   |
| Property Taxes                  | \$<br>165.00 ( | 2 | Escrow Tax       | Yes | ~ |
| Mortgage Insurance              | \$<br>65.00 (  | 2 | Escrow MI        | Yes | ~ |
| Association/Project Dues        | \$<br>365.00   |   | Escrow HOA       | No  | ~ |
| Other                           | \$<br>0.00 (   | 2 |                  |     |   |
| Total                           | \$<br>2,145.82 |   |                  |     |   |

%

### **Transactions Screen** 7.

After ordering Mortgage Insurance, the loan officer moves to the Transaction screen.

1. Go to **Production > Transactions** screen.

|                           |          |             | F        | igure 33: Tr         | ransac       | tions so  | creen                |                         |                   |
|---------------------------|----------|-------------|----------|----------------------|--------------|-----------|----------------------|-------------------------|-------------------|
| Send/Status Sur           | mmary    | Application | Borrower | Closing Costs        | URLA         | Property  | Product & Pricing    | Transactions            | Contacts 🔻        |
| Reference Da              | ates     |             |          |                      |              |           |                      |                         |                   |
| Application Date          |          | 12/15/2022  |          | Estimated Closing Da | ate          | 01/31/202 | 3                    | Originator Signature Da | te                |
| Interview Date            |          | 12/15/2022  |          | First Payment Date   |              | 03/01/202 | 3                    | MERS Registration Date  | 00<br>            |
| Proposed Mo               | onthly   | Payment     | •        |                      |              | -         | LO will have abili   | ity to input figure     | s for PITI. HOA.  |
| First Mortgage (P&I)      |          | \$ 847      | .92      |                      |              |           | Subordinate fin      | ancing etc for an       | accurate DTI.     |
| Subordinate Lien(s) (P&I) |          | \$ 0        | .00      | Escrows (G)          |              |           |                      |                         |                   |
| Homeowners Insurance      |          | \$ 75       | .00 😰    | Escrow Insurance Y   | es 🗸         | 0.00114   |                      | ar                      |                   |
| Supplemental Property In  | isurance | \$ (        | .00 😰    |                      |              | 5.00 122  | Property Taxes       |                         |                   |
| Property Taxes            |          | \$ 165      | .00 🕜    | Escrow Tax Y         | es 🗸         | 2.50      | Turce                | Property Tax            | ~                 |
| Mortgage Insurance        |          | \$ 212      | .50 🔐 🗾  | Escrow MI Y          | es 🗸         | 5.00      | Marable Array        | s 165.00                | 1                 |
| Association/Project Dues  |          | \$ 365      | .00      | Escrow nO 🗸 📕        | • <b>• *</b> | 00 122    | Monthly Amount       | - 4 000.00              |                   |
| Other                     |          | \$ 0        | .00 🕜    |                      |              | 5.42      | Annual Amount        | \$ 1,980.00             | Use Annual Amount |
| Total                     |          | \$ 1,665    | .42      |                      |              |           | Use Percentage       |                         |                   |
|                           |          |             |          |                      |              |           | Percent              | %                       |                   |
| Othor Einanc              | ing      |             |          |                      |              |           | Based On             | ~                       |                   |
|                           | in ig    |             |          |                      |              | 0.00      | + Add Tax            |                         |                   |
| Total Other Financing Bal | ance     | \$ 0        | .00      | Total Credit Limit   |              |           | Total Monthly Amount | \$ 165.00               |                   |
|                           |          |             |          |                      |              | New       |                      |                         |                   |
| Liability Type            | Lie      | n Position  | New      | Rate                 | Term         |           |                      |                         | _                 |
| No records                |          |             |          |                      |              |           |                      | Save                    |                   |

- 2. Review/complete the applicable date fields in the Reference Dates section.
- 3. In the **Proposed Monthly Payment** section, click the edit icon (<sup>[]</sup>) to make the necessary changes to **Homeowners Insurance**, **Supplemental Property Insurance**, **Property Taxes**, **Mortgage Insurance**, and **Other**.
- 4. Complete the rest of the applicable sections and fields.

# 8. Closing Costs > Fees

After completing the **Transactions** screen, the loan officer moves to **Closing Cost** screen > **Fees** tab. Here, the LO can add fees and adjust prepaids to provide the borrower with an initial loan estimate.

- 1. Go to Production > Closing Costs > Fees tab.
- 2. To use a fee template, click the select icon (<sup>1</sup>) corresponding to the **Template** field (at the top right corner of the tab), to opens the corresponding lightbox.
  - A. After the lightbox opens, select a fee template, as shown below in *Figure 34: Closing Costs > Fees > Fee Templates*.

### Figure 34: Closing Costs > Fees > Fee Templates

| Senorstatus Summary Application                | Closing Costs OKDA Prope                      | rty Product a    | s riticing i ransa  | icuons co | nuacus *    |                   |                        |               |
|------------------------------------------------|-----------------------------------------------|------------------|---------------------|-----------|-------------|-------------------|------------------------|---------------|
| Fees Summary Loan Estimate Ser                 | rvice Providers Closing Disclosure Summarie:  | s of Transaction | Payoffs/Payments    | Additiona | Information | Escrows           |                        |               |
| Estimated Closing Date 01/31/2023 🛱 First Paym | ent Date 03/01/2023                           | \$ 13,630.00     | Template            |           |             |                   |                        |               |
|                                                | Fees Templates                                |                  |                     |           |             |                   |                        | ×             |
| • A. Origination Charges                       | Name                                          |                  | Total Closing Costs | Paid to   | Lender      | Paid by Lender    | Paid by Borrower       |               |
| Charge Paid To                                 | O Conventional Fixed 30 Year.23               | \$               | 3,405.50            | s 1,      | 200.00 \$   | 0.00              | \$ 3,405.50            |               |
| Loan Discount                                  | Copy of Copy of Copy of Joanna's Fee Template | \$               | 1,425.00            | \$        | 500.00 \$   | 0.00              | \$ 1,200.00            |               |
| Loan Origination Fee                           | Copy of Copy of Joanna's Fee Template         | s                | 1,425.00            | s         | 500.00 \$   | 0.00              | \$ 1,200.00            |               |
|                                                | O Copy of Joanna's Fee Template               | s                | 1,425.00            | s         | 500.00 \$   | 0.00              | \$ 1,200.00            |               |
|                                                | 🔘 Joanna's Fee Template                       | \$               | 525.00              | s 🥃       |             |                   |                        |               |
| 🚯 B. Services Borrower Cannot Sh               | O LaTricia D. Test Template                   | \$               | 3,805.00            | s 1       | User w      | ill select a "Ten | nplate" of pre selec   | ted fees that |
| VA Funding Fee                                 | O MV Fees                                     | \$               | 1,100.00            | \$ 1,     | Lend        | ler has generat   | ted. This will allow f | or Fees to    |
|                                                | O Copy of Devons Fees - IN                    | s                | 700.00              | s         | popula      | te that are acro  | ss the board for all   | applications  |
|                                                | <b>♦ ♦ 1</b> 2 3 10 <b>&gt; → →</b>           |                  |                     |           |             |                   |                        |               |
| C. Services Borrower Can Shop                  |                                               |                  |                     |           |             |                   |                        |               |
| Charge Paid To                                 |                                               |                  |                     |           |             |                   |                        |               |
| Title Lender's Title Policy Other              |                                               |                  | Colort              |           |             |                   |                        |               |
| Title - Survey Lender                          |                                               |                  | Select              |           |             |                   |                        |               |

- B. After a fee template is selected, the fees are populated into their corresponding sections.
- 3. To add a fee that is not part of a template, click the add icon (<sup>+</sup>) corresponding to the appropriate section (at the top right corner of each section) to open its corresponding fee lightbox.

### Figure 35: Add new fee

| A. Origination Cha                                                              | rges                           |                                                                     |                                                |                          | Tota              | l: \$       | 3,000.00 +                               |
|---------------------------------------------------------------------------------|--------------------------------|---------------------------------------------------------------------|------------------------------------------------|--------------------------|-------------------|-------------|------------------------------------------|
| Charge                                                                          | Paid To                        | Company                                                             | Paid By                                        | APR                      | POC               |             | Amount                                   |
| Loan Discount                                                                   |                                |                                                                     | Borrower                                       | Yes                      | No                | \$          | 0.00                                     |
| Loan Origination Fee                                                            | Lender                         | American Financing                                                  | Borrower                                       | Yes                      | No                | \$          | 3,000.00                                 |
|                                                                                 |                                | Any fee that is NOT on Lender Template can be added using (+) sign. |                                                |                          | Total             |             |                                          |
| <ul> <li>B. Services Borrow</li> <li>Charge</li> </ul>                          | ver Cannot Shop For<br>Paid To | Any fee that is NOT on Lender T<br>added using (+) sig              | ſemplate can be<br>gn.                         | Fre                      | Tota              | l: \$       | 5,250 +<br>Amount                        |
| B. Services Borrow     Charge     Mortgage Insurance Premium                    | ver Cannot Shop For<br>Paid To | Any fee that is NOT on Lender ໄ<br>added using (+) sig              | Femplate can be<br>gn.<br>Borrower             | Yes                      | <b>POC</b>        | l: \$<br>\$ | 5,250 +<br>Amount<br>5,250.00            |
| B. Services Borrow     Charge     Mortgage Insurance Premium     VA Funding Fee | ver Cannot Shop For<br>Paid To | Any fee that is NOT on Lender T<br>added using (+) sig              | Femplate can be<br>gn.<br>Borrower<br>Borrower | F <b>r</b><br>Yes<br>Yes | Tota<br>POC<br>No | s           | 5,250<br>+<br>Amount<br>5,250.00<br>0.00 |

| 0 | C. Services Borrower Can Shop For |         |         |          |     |     |    |       |      |  |
|---|-----------------------------------|---------|---------|----------|-----|-----|----|-------|------|--|
|   | Charge                            | Paid To | Company | Paid By  | APR | POC |    | Amo   | unt  |  |
|   | Title Lender's Title Policy       | Other   |         | Borrower | No  | No  | \$ | 3,000 | ).00 |  |
|   | Title - Survey                    | Lender  |         | Borrower | No  | No  | \$ | 200   | ).00 |  |

Note: In the following example C. Services Borrower Can Shop For is used.

A. In the **C. Services Borrower Can Shop For** lightbox, click the select icon (<sup>‡</sup>) of the **Fee Name** field to open the **Fee Select** lightbox. Select a fee and click **Select**.

| (     | Clo | sing Disclosure Summ        | aries of | C. Services Borro                  | wer Can Sł | op For |          | ×          |          |         |     |
|-------|-----|-----------------------------|----------|------------------------------------|------------|--------|----------|------------|----------|---------|-----|
| (2023 |     | 🛗 Total Settlement Char,    | ges \$   | Fee Name<br>Fee Type<br>Custom Fee |            |        | 2 #      |            |          |         |     |
| F     | ee  | Select                      |          |                                    |            |        |          |            |          |         | ×   |
| 3     |     | Fee Name                    | Fee Tv   | ne                                 | Company N  | ame    | Amour    | Max Amount | Paid by  | Paid to | ^   |
|       | 0   | Title - Closing/Escrow Fee  | Settlen  | nent/Closing Fee                   |            |        | \$<br>\$ | 1,075.00   | Borrower | Other   | - 1 |
|       | 0   | Title - Survey              | Other    |                                    |            |        | \$<br>\$ |            | Borrower | Lender  |     |
| (     | 0   | Title - Insurance Binder    | Other    |                                    |            |        | \$<br>\$ |            | Borrower | Other   |     |
| (     | 0   | Title Lender's Title Policy | Lender   | r's Title Insurance                |            |        | \$<br>\$ |            | Borrower | Other   |     |
| (     | Ō   | Title - Settlement Agent F  | Other    |                                    |            |        | \$<br>\$ |            | Borrower | Lender  |     |
| (     | 0   | Title - Chain               | Other    |                                    |            |        | \$<br>\$ | 125.00     | Borrower | Other   |     |
| (     | 0   | Title - Courier Fee         | Courie   | r Fee                              |            |        | \$<br>\$ | 25.00      | Borrower | Other   |     |
|       | -   | Tiele Facility and a Dara   | 0-h      |                                    | 4          | Select | *        | 0.00       | D        | O-b     | •   |

- B. To enter a custom fee that is not listed in the **Fee Select** lightbox, select the **Custom Fee** checkbox and enter the **Fee Name**.
- C. After a fee is selected or a custom fee entered, complete the rest of the fields and click the applicable **Save** button, highlight below in *Figure 37: C. Services Borrower Can Shop For*.

| Figure 37: C. Sei            | rvices Borrower Can S | Shop Fo  |
|------------------------------|-----------------------|----------|
| C. Services Borrower Can S   | Shop For              |          |
| <b>Fac Name</b>              | Title Outprov         |          |
| ree Name                     | The - Survey          | **       |
| Fee Type                     | Other                 | ~        |
| Custom Fee                   |                       |          |
| Paid To                      | Lender                | ~        |
| Company                      |                       | <b>1</b> |
| Percent                      | %                     |          |
| Based On                     |                       | ~        |
| Adjustment Amount            | \$                    |          |
| Total Amount                 | \$ 0.00               |          |
| Maximum Amount               | \$                    |          |
| Paid By                      | Borrower              | ~        |
| Responsible Party            |                       | ~        |
| Service Provider Source Type |                       | ~        |
| APR                          | Withhold from Wire    |          |
| РОС                          | Excludable            |          |
| Financed                     |                       |          |
| FHA Allowable                |                       |          |
| QM                           |                       |          |
| Borrower Did Not Shop For    |                       |          |
| G/L Number                   |                       |          |
| Changed Circumstance Reason  |                       |          |
| Date                         | 000<br>111            |          |
| Comments                     |                       |          |
|                              |                       |          |
|                              |                       |          |

4. Users can set up **F. Prepaids** and **G. Initial Escrow Payment at Closing** accounts in the respective sections show below in *Figure 38: F. Prepaids and G. Initial Escrow Payment at Closing* and *Figure 39: Initial Escrow Payment at Closing lightbox*, such as inputting information for the company, amount, disbursement dates, cushion amount, number of months collected, etc.

| F. Prepaids                   |                                                                                                    |                                                                                                    |                                                                                                    |                                                                                                    | Tota                                                                                                    | :\$                                                                                                    | 965.00                                                                                                    | ŧ                                                                                                    |
|-------------------------------|----------------------------------------------------------------------------------------------------|----------------------------------------------------------------------------------------------------|----------------------------------------------------------------------------------------------------|----------------------------------------------------------------------------------------------------|----------------------------------------------------------------------------------------------------|----------------------------------------------------------------------------------------------------|----------------------------------------------------------------------------------------------------|----------------------------------------------------------------------------------------------------|
| Charge                        | Paid To                                                                                                    | Company                                                                                                    | Paid By                                                                                                    | APR                                                                                                    | POC                                                                                                    |                                                                                                    | Amoun                                                                                                    | t                                                                                                    |
| Homeowner's Insurance Premium | Other                                                                                                    | state farm                                                                                                    | Borrower                                                                                                    | No                                                                                                    | No                                                                                                    | \$                                                                                                    | 900.00                                                                                                    | 0                                                                                                    |
| Mortgage Insurance Premium    |                                                                                                    |                                                                                                    | Borrower                                                                                                    | No                                                                                                    | No                                                                                                    | \$                                                                                                    | 0.00                                                                                                    | 0                                                                                                    |
| Prepaid Interest              | Lender                                                                                                    | abc lender                                                                                                    | Borrower                                                                                                    | Yes                                                                                                    | No                                                                                                    | \$                                                                                                    | 0.00                                                                                                    | 0                                                                                                    |
| Property Taxes                |                                                                                                    |                                                                                                    | Borrower                                                                                                    | No                                                                                                    | No                                                                                                    | \$                                                                                                    | 0.00                                                                                                    | 0                                                                                                    |
| Homeowner's Association Dues  |                                                                                                    |                                                                                                    | Borrower                                                                                                    | No                                                                                                    | No                                                                                                    | \$                                                                                                    | 0.00                                                                                                    | 0                                                                                                    |
| Mortgage Insurance Premium    | Other                                                                                                    |                                                                                                    | Borrower                                                                                                    | No                                                                                                    | No                                                                                                    | \$                                                                                                    | 65.00                                                                                                    | 0                                                                                                    |
|                               | F. Prepaids<br>Charge<br>Homeowner's Insurance Premium<br>Mortgage Insurance Premium<br>Prepaid Interest<br>Property Taxes<br>Homeowner's Association Dues<br>Mortgage Insurance Premium | F. Prepaids         Charge       Paid To         Homeowner's Insurance Premium       Other         Mortgage Insurance Premium       Lender         Prepaid Interest       Lender         Property Taxes       Homeowner's Association Dues         Mortgage Insurance Premium       Other | F. Prepaids         charge       Paid To       Company         Homeowner's Insurance Premium       Other       state farm         Mortgage Insurance Premium       Ender       abc lender         Prepaid Interest       Lender       abc lender         Property Taxes | F. Prepaids         Charge       Paid To       Company       Paid By         Homeowner's Insurance Premium       Other       state farm       Borrower         Mortgage Insurance Premium       Lender       abc lender       Borrower         Prepaid Interest       Lender       abc lender       Borrower         Property Taxes       Sorrower       Borrower         Homeowner's Association Dues       Borrower       Borrower         Mortgage Insurance Premium       Other       Borrower | F. Prepaids         Charge       Paid To       Company       Paid By       APR         Homeowner's Insurance Premium       Other       state farm       Borrower       No         Mortgage Insurance Premium       Other       state farm       Borrower       No         Mortgage Insurance Premium       Lender       abc lender       Borrower       Yes         Property Taxes       Lender       abc lender       Borrower       No         Homeowner's Association Dues       Korower       No       No         Mortgage Insurance Premium       Other       Borrower       No | Total         Charge       Paid To       Company       Paid By       APR       Poc         Homeowner's Insurance Premium       Other       state farm       Borrower       No       No         Mortgage Insurance Premium       Other       state farm       Borrower       No       No         Prepaid Interest       Lender       abc lender       Borrower       Yes       No         Property Taxes       -       Borrower       No       No         Homeowner's Association Dues       -       Borrower       No       No         Mortgage Insurance Premium       Other       Borrower       No       No | Total: \$         Charge       Paid To       Company       Paid By       APR       Poc         Homeowner's Insurance Premium       Other       state farm       Borrower       No       No       \$         Mortgage Insurance Premium       Other       state farm       Borrower       No       No       \$         Prepaid Interest       Lender       abc lender       Borrower       Yes       No       \$         Property Taxes | F. Prepaids       Total: \$       965.00 \$         Charge       Paid To       Company       Paid By       APR       POC       Amount         Homeowner's Insurance Premium       Other       state farm       Borrower       No       No       \$       900.00         Mortgage Insurance Premium       Other       state farm       Borrower       No       No       \$       900.00         Prepaid Interest       Lender       abc lender       Borrower       Yes       No       \$       0.00         Property Taxes       Ender       Borrower       No       No       \$       0.00         Homeowner's Association Dues       Ender       Borrower       No       No       \$       0.00         Mortgage Insurance Premium       Other       Borrower       No       No       \$       0.00 |

# Figure 38: F. Prepaids and G. Initial Escrow Payment at Closing

### G. Initial Escrow Payment at Closing

In the I Francisco De

| Charge                       | Paid To | Company    | Paid By  | APR | POC | Amount       |
|------------------------------|---------|------------|----------|-----|-----|--------------|
| Mortgage Insurance           |         |            | Borrower | No  | No  | \$<br>0.00   |
| Property Taxes               | Lender  |            | Borrower | No  | No  | \$<br>990.00 |
| Homeowner's Association Dues |         |            | Borrower | No  | No  | \$<br>0.00   |
| Homeowner's Insurance        | Other   | state farm | Borrower | No  | No  | \$<br>225.00 |

### Figure 39: Initial Escrow Payment at Closing lightbox

| Initial Escrow Payment a     | Closing                  |          |                 |                        |            |        |
|------------------------------|--------------------------|----------|-----------------|------------------------|------------|--------|
| Fee Name                     | Homeowner's Insurance    |          | 1               | Months Cushion         | 2          | ~      |
| Fee Type                     | Homeowner's Insurance    | ~        | 1               | Cushion Amount         | ۲<br>د     | 150.00 |
| Custom Fee                   |                          | -        | · •             | Frequency              |            | ×      |
| Paid To                      | Other                    | ~        | 1               | 1st Distribution Date  | 01/31/2024 |        |
| Company                      | state farm               |          | i i<br>Da       | 1st Distribution       | \$         | 900.00 |
| Annual Amount                | \$ 900.00                |          |                 | Edit Distribution Date | Ψ          | 500.00 |
| Number of Months Collected   | 3                        |          |                 | 2nd Distribution Date  |            |        |
| Adjustment Amount            | \$                       |          |                 | 2nd Distribution       | \$         | ] —    |
| Amount                       | \$ 225.00 U              | lse Anni | ual Calculation | 3rd Distribution Date  |            | 6      |
| Paid By                      | Borrower                 | ~        | ]               | 3rd Distribution       | \$         | _      |
| Responsible Party            | Borrower                 | ~        | ]               | 4th Distribution Date  |            |        |
| Service Provider Source Type | Borrower Chosen Provider | ~        | ]               | 4th Distribution       | \$         | _      |
| APR                          | Withhold from W          | ire 🗸    | •               | Months to Collect      | 3          |        |
| POC                          |                          |          |                 |                        |            |        |
| Financed                     |                          |          |                 |                        |            |        |
| FHA Allowable                |                          |          |                 |                        |            |        |
| QM                           |                          |          |                 |                        |            |        |
|                              |                          | Save     | & Close         |                        |            |        |
|                              |                          |          |                 |                        |            |        |

5. If applicable, add additional fees to the **H. Other** section.

Total: \$

1,215.00 +

6. To adjust a fee, click the fee's row to open its lightbox, and make the necessary adjustments.

Tip: If a discount point is applied, enter it in the **Loan Discount/Credit** field, which is then automatically calculated in the **Amount** column of the **Loan Discount** row.

| Figure 40: Loan Discount/Credit |                   |                       |                                                                                    |                                                                     |                                              |              |                        |                         |  |  |  |  |  |
|---------------------------------|-------------------|-----------------------|------------------------------------------------------------------------------------|---------------------------------------------------------------------|----------------------------------------------|--------------|------------------------|-------------------------|--|--|--|--|--|
| Fees Summary                    | Loan Estimate     | Service Providers     | Closing Disclosure                                                                 | Summaries of 1                                                      | ransaction                                   | Payoffs/Payı | nents                  | Additional Information  |  |  |  |  |  |
| Estimated Closing Date 0        | 1/31/2023 🛗 First | Payment Date, 03/01/2 | 2023 🛗 Total Settlen                                                               | nent Charges \$                                                     | 13,630.00                                    | Template     |                        | 94                      |  |  |  |  |  |
| A. Origination                  | Charges           | <b>a</b>              | TIP: If a Discount po<br>own the rate, this wil<br>which will carry dowr<br>sectio | int is being ad<br>I populate in d<br>I to Loan Disco<br>n A below. | ded to buy<br>iscount field<br>ount field in | Loan Disco   | unt/Credi<br>Total: \$ | 0.000000%<br>3,000.00 + |  |  |  |  |  |
| Charge                          | Р                 | aid To                | Company                                                                            | 3                                                                   | Paid By                                      | APR          | POC                    | Amount                  |  |  |  |  |  |
| Loan Discount                   |                   |                       |                                                                                    |                                                                     | Borrower                                     | Yes          | No \$                  | 0.00                    |  |  |  |  |  |
| Loan Origination Fee            | L                 | ender                 | American F                                                                         | nancing                                                             | Borrower                                     | Yes          | No \$                  | 3,000.00                |  |  |  |  |  |

# 9. AUS

After complete **Closing Costs > Fees**, the loan officer moves to **Interfaces > AUS**.

Note: Complete the entire application as much as possible to ensure accurate AUS findings. Shown below in *Figure 41: Property screen data for AUS* and *Figure 42: Product & Pricing screen data for AUS*, are loan data needed within Path before running AUS.

| Figure | 41: | Prope | rtv so   | reen     | data | for AUS  |
|--------|-----|-------|----------|----------|------|----------|
| iguic  |     | riope | 1 6 9 50 | LI C CII | aata | 101 1103 |

| Loans 👻                                   | <b>(2)</b> 202212 | 90000000001—Suzi S   | Builder 👻   | Prod | duction 👻    | Property 👻   |           |                     |                |                         |          |            |   |
|-------------------------------------------|-------------------|----------------------|-------------|------|--------------|--------------|-----------|---------------------|----------------|-------------------------|----------|------------|---|
| Send/Status                               | s Sumn            | nary Borrower        | Property    |      | Product & Pr | icing Closin | g Costs   | Transactions        | Debt Consolida | tion Loan Transmitta    | I FHA    | -          |   |
| 🕜 Subjec                                  | t Proper          | ty Information       | ٦           |      |              |              |           |                     |                |                         |          |            |   |
| Prequalificatio                           | n 🗌               | Same as Curre        | ent Address |      | Property     | Туре         | Single Fa | mily Residence      | ~              | Estimated Property      | \$       | 375,000.00 | i |
| Address                                   | 12                | 34 Builders Lane     |             |      | Attachme     | ent Type     | Detache   | d                   | ~              | Value                   | -        |            |   |
| Unit Type                                 |                   |                      | ~           |      | Number       | of Units     | 1         | Year Bui            | t 2000         | Appraised Value         | \$       | 375,000.00 |   |
| Unit Number                               |                   |                      |             |      | APN          |              |           |                     |                | Property Status         | Existing |            | ~ |
| City                                      | Lo                | ouisville            |             |      | Subdivisi    | on           |           |                     |                | Property Location       | Urban    |            | ~ |
| State                                     | ю                 | ✓ ZIP 40207          |             | 1    | Lot Num      | ber 🔓        |           | Block Numbe         | r              | Project Information     |          |            | 2 |
| County                                    | IF                | FEERSON              | ~           | 11   | Mixed-Us     | e Property   |           | Not Situated in lur | isdiction      | Bridge Loan Property    |          |            | 2 |
| Country                                   | )-<br>            | nited States         | . ~         |      |              |              |           | _                   |                | Cubiest Presents Pentel | Income   |            |   |
|                                           |                   | inted states         |             |      | 3            | TIP:         |           |                     |                | Subject Property Rental | income   |            |   |
| Address Verific                           | cation <u>Cli</u> | ck to Verify Address |             |      | User ca      | n run AUS    | with no   |                     |                | Anticipated Gross Rent  | \$       |            |   |
| Latitude                                  |                   |                      |             | a    | address      | by simply i  | nputting  |                     |                | Occupancy Rate          |          | %          |   |
| Longitude                                 |                   |                      |             |      | City, S      | tate, Zip, C | ounty     |                     |                | Subject Property        | \$       | 0.00       | ) |
| Verified by USF                           | PS?               | ~                    |             | _    |              |              |           |                     |                | Cash Flow               |          |            |   |
| Property Is in a<br>Community Pr<br>State | a<br>operty       |                      |             |      |              |              |           |                     |                |                         |          |            |   |

| Loans 🗸 🛛 🙆 202              | 221290000000001-5 | iuzi S Builder | - Productio    | n 👻 🦳 Pro    | oduct & Prici | ng 👻         |                     |             |        |            |    |
|------------------------------|-------------------|----------------|----------------|--------------|---------------|--------------|---------------------|-------------|--------|------------|----|
| Send/Status                  | Summary Applic    | ation Bo       | rrower Clo     | sing Costs   | URLA          | Property     | Product & Pricing   | Transaction | 5      | Contacts   |    |
| O Loan Inform                | nation            |                |                |              |               |              |                     |             |        |            |    |
| Occupancy                    | Primary Residence | e 🗸            | Sales Price    |              | \$            | 300,000.00   | Base LTV/CLTV       | 70          | 5.000% | 86.000     | %  |
| Lien Position                | First             | ~              | Estimated Prop | perty Value  | \$            | 375,000.00   | Total LTV/CLTV      | 7           | 7.254% | 87.254     | %  |
| Loan Purpose                 | Purchase          | ~              | Appraised Valu | ie           | \$            | 375,000.00   | HCLTV               |             |        | 87.254     | %  |
| Other                        |                   |                | Base Loan Am   | ount         | \$            | 285,000.00   | Qualifying Rate     | (           | 0.000% | \$ 1,420.7 | 13 |
| Refinance Type               |                   | ~              | Total Loan Am  | ount         | \$            | 289,702.00   | Primary Housing/    | 10          | 5.053% | 16.053     | %  |
| Refinance Program            |                   | ~              | Note Rate      |              |               | 0.000%       | Total Obligations   | . –         |        |            |    |
| Other                        |                   |                | Loan Term/Du   | e In (months | 360           | 360          | Loan                | Lien        |        |            |    |
| Loan Type                    | VA                | ~              | Monthly P&I    |              | \$            | 804.73       | Link Loan           |             |        |            | ć  |
| Other                        |                   |                | Down Paymen    | t            | 5.000 %       | \$ 15,000.00 |                     |             |        |            |    |
| Amortization Type            | Fixed             | ~              | UPMIP/FF Fina  | nced         | \$            | 4,702.00     |                     |             |        |            |    |
| Other                        |                   |                | Borrower Fina  | nced Fees    | \$            |              |                     |             |        |            |    |
| OProduct Info                | ormation          |                |                |              |               |              | Lock                |             |        |            |    |
| Loan Group                   |                   |                |                |              |               |              | Lock Status         | Not L       | ocked  |            |    |
| Product Code                 |                   |                | Program Numl   | ber          |               |              | Lock Expiration Dat | e           |        |            |    |
| Program Name                 |                   |                |                |              |               |              | Lock Period         |             |        | ~          | r  |
| Product Type                 | Standard Product  | s 🗸            |                |              |               |              | Extension Period    |             |        | ~          | r  |
| Documentation Progra<br>Type | Full              | ~              |                |              |               |              | Lock Request Date   |             |        |            |    |
|                              |                   |                | Base Rate      |              | %             |              |                     |             |        |            |    |
| Rate Adjustments             |                   |                |                | Add A        | djustment +   |              |                     |             |        |            |    |

# Figure 42: Product & Pricing screen data for AUS

# 1. Go to Interfaces > AUS > Desktop Underwriter M3.4 tab.

|                      |                          |                                  | Figure 43               | 3: AUS                   |                     |                     |                |
|----------------------|--------------------------|----------------------------------|-------------------------|--------------------------|---------------------|---------------------|----------------|
| Summary Cro          | edit AUS Initial/Closi   | ng Docs Appraisal                | Flood Mortgage In       | surance Fraud Audit      | Verifications 🔹     |                     |                |
| Portfolio Underwi    | riter Desktop Originator | Desktop Underwriter              | Desktop Originator M3.4 | Desktop Underwriter M3.4 | FHA Total Scorecard | EarlyCheck          | GUS Loan Produ |
| User ID              | w7845c1p                 | Submission Re                    | quest Credit & Unde     | rwriting 🗸 Return Con    | ditions             |                     |                |
| Password             |                          | Casefile ID                      |                         | Merge with               | Credit Liabilities  |                     |                |
| Institution ID       | 754575                   | Property Data                    | D                       |                          |                     |                     |                |
| Save Password        |                          | La la                            |                         |                          |                     |                     |                |
| Borrower's Credit    |                          |                                  |                         |                          | Ensure requ         | uired fields in red | box are filled |
|                      |                          | Borrower                         | Joint With              | Credit Reference Number  | out                 | properly to orde    | rAUS           |
| Credit Agency        | DU Test Credit Vendo 🕚   | <ul> <li>Ken Customer</li> </ul> | *                       | ✔ 7933298                |                     |                     |                |
| Credit User ID       | 200                      |                                  | ~                       | ~                        |                     |                     |                |
| Credit Password      |                          |                                  | ~                       | •                        |                     |                     |                |
|                      |                          |                                  | ~                       | ~                        |                     |                     |                |
| Validation Service F | Providers                |                                  |                         |                          |                     | H 34                |                |
| Borrower             | S                        | ervice Provider                  | Service Type            | Validation Number        |                     |                     |                |
| No records           |                          |                                  |                         |                          |                     |                     |                |
| History              |                          |                                  |                         |                          |                     |                     |                |
| $\checkmark$         |                          | ×Q                               |                         |                          |                     |                     |                |
| Date/Time            | Recomments on C          | ase Number Status                | Messages                | Ordered By               | Credit Report       | Findings Report     |                |
| Save Dele            | te Order                 |                                  |                         |                          |                     |                     |                |

Complete all required fields and click **Order**.
 The report is generated and appears in the **History** section at the bottom.

Show Changes (1999) View At Unsages × **Summary of Findings** Summary of Findings Casafile ID 2004626273 Day 1 Certainty Approve/Eligible Risk/Eligibility Findings nower 1 Gibert Lozano Jr Subr Verification Mer Approval Condi 0502/2022 12:51PM ider Loan N ber -Un signed n Dete Observations Underwriting Analy Report DI I Version 11.0 n Dete 09/02/2022 12:51PM 08/02/2022 Create Date ₿. Mortgage Information 4,875% LTVICETVIHCETV 90.00% / 90.00% / 90.00% Note Rate Housing Expense Ratio 26.30% Loen Type Conv Debetasia me Ratio 30.87% Loan Term 300 unt \$405,000.00 Amortization Type Field Reta btal Los \$450,000,00 Purchase .... Loan Purpo

Figure 44: AUS findings

### **Prequalification Letter** 10.

After ordering AUS, the loan officer issues a prequalification letter.

1. Go to the **Documents** activity.

|           | Figure 45: Documents activity                                 |          |           |            |   |                       |   |             |                       |   |                       |                        |   |                        |  |
|-----------|---------------------------------------------------------------|----------|-----------|------------|---|-----------------------|---|-------------|-----------------------|---|-----------------------|------------------------|---|------------------------|--|
| Loans 🗸   | Loans - 🕲 2022125000000013—Ken Customer, 1 Documents - List - |          |           |            |   |                       |   |             |                       |   |                       |                        |   |                        |  |
| List      | Pending (0) Deleted                                           |          |           |            |   |                       |   |             |                       |   |                       |                        |   |                        |  |
|           | + File Drop Zone (Add from Computer)                          |          |           |            |   |                       |   |             |                       |   |                       |                        |   |                        |  |
| \$>       | × <b>Q</b>                                                    |          |           |            |   |                       |   |             |                       |   |                       |                        |   |                        |  |
| Drag a co | Drag a column header and drop it here to group by that column |          |           |            |   |                       |   |             |                       |   |                       |                        |   |                        |  |
|           | Document                                                      | Borrow   | ver       | Category   | : | Туре                  | : | Description | Ву                    | : | Status                | Status Date & Time 🛛 🕹 | : | Upload Date & Time     |  |
|           | Complete Set                                                  |          |           | Disclosure |   | Disclosure<br>Package |   |             | hdominguez            |   | Uploaded              | 03/06/2023 8:16:30 AM  |   | 03/06/2023 8:15:57 AM  |  |
|           | Audit PDF                                                     |          |           | Disclosure |   | Disclosure<br>Package |   |             | hdominguez            |   | Uploaded              | 03/06/2023 8:15:59 AM  |   | 03/06/2023 8:15:56 AM  |  |
|           | 4506-CForm 1040_2022, 2021,<br>2020                           | Ken Cu   | stomer JR | Form       |   | 4506-C                |   |             | Haracely<br>Dominguez |   | Added from<br>Library | 02/23/2023 11:32:48 AM |   | 02/23/2023 11:32:47 AM |  |
|           | ComplianceEase Audit Report                                   |          |           | Compliand  | e | Audit Report          |   |             | hdominguez            |   | Downloaded            | 01/23/2023 12:35:39 PM |   | 01/23/2023 12:35:29 PM |  |
|           | Audit PDF                                                     |          |           | Disclosure |   | Disclosure<br>Package |   |             | hdominguez            |   | Uploaded              | 01/19/2023 10:09:13 AM |   | 01/19/2023 10:09:09 AM |  |
| Save      | Add from Computer                                             | Add fron | 1 Library | Request    | ļ | Add Package           |   |             |                       |   |                       |                        |   |                        |  |

2. Click Add from Library, to open the Form Library lightbox.

|                        | Figure 4       | 6: Form Librar | y lig | htbox                                |                        |
|------------------------|----------------|----------------|-------|--------------------------------------|------------------------|
| Form Library           |                |                |       |                                      |                        |
| Borrower Group         | Ken Customer   | ~              |       | Borrower Set                         | Ken Cust               |
| Borrower               | Ken Customer   | ~              |       | Borrower                             | Ken Cust               |
| Additional Borrower    |                | ~              |       | Search for                           | m                      |
| Farm Library           | Standard Forms | ~              |       | Select and move-<br>selected to view | ->over to<br>or add to |
|                        |                | >              | 0     | Document                             | list                   |
| Available              |                |                |       | Selected                             |                        |
| Prequalification Lette | er             |                |       | <ul> <li>→</li> <li>↓</li> </ul>     |                        |
|                        |                |                | View  | Add                                  |                        |

- 3. Select the **Prequalification Letter** and move it from the **Available** field to the **Selected** field.
- 4. Click Add.

|                                                                                                    | Figure 47:                                                                                | Prequalification letter                                                                                                    |                                                                             |                            |
|----------------------------------------------------------------------------------------------------|-------------------------------------------------------------------------------------------|----------------------------------------------------------------------------------------------------|-----------------------------------------------------------------------------|----------------------------|
| Prequalification                                                                                                    |                                                                                           |                                                                                                    |                                                                             |                            |
| Prequalification For:                                                                                                    | Ken Customer                                                                              |                                                                                                    |                                                                             |                            |
| Property Address:                                                                                                    | 10655 Birch St<br>Burbank, CA 91502                                                       |                                                                                                    | 0                                                                           | IE                         |
| Prepared For:                                                                                                    |                                                                                           |                                                                                                    | NNY                                                                         |                            |
| Provided By:                                                                                                    | Haracely Dominguez<br>Path<br>3500 Maple<br>Dallas, TX 75219                              | SP                                                                                                    |                                                                             |                            |
| Loan Program:                                                                                                    |                                                                                           | Loan Type: First                                                                                                    | Re                                                                          | sidency: Primary Residence |
| oan Summary                                                                                                    |                                                                                           |                                                                                                    |                                                                             |                            |
| Loan Summary                                                                                                    |                                                                                           | Income                                                                                                    | Borrower                                                                    | Co-Borrower                |
| Purchase Price                                                                                                    | \$                                                                                        | Base Income                                                                                                    | Borrower<br>\$ 5,000.00                                                     | Co-Borrower                |
| Purchase Price<br>Down Payment                                                                                                    | \$                                                                                        | Income<br>Base Income<br>Overtime                                                                                                    | Borrower<br>\$ 5,000.00<br>1,000.00                                         | Co-Borrower                |
| Purchase Price<br>Down Payment<br>Equity                                                                                                    | \$<br>-300,000.00                                                                         | Income<br>Base Income<br>Overtime<br>Bonuses                                                                                                    | Borrower<br>\$ 5,000.00<br>1,000.00<br>750.00                               | Co-Borrower                |
| Purchase Price<br>Down Payment<br>Equity<br>Loan Amount                                                                                                    | \$<br>-300,000.00<br>305,250.00                                                           | Income<br>Base Income<br>Overtime<br>Bonuses<br>Commission                                                                                                    | Borrower<br>\$ 5,000.00<br>1,000.00<br>750.00                               | Co-Borrower                |
| Purchase Price<br>Down Payment<br>Equity<br>Loan Amount<br>Note/Qual Rate                                                                                                    | \$<br>-300,000.00<br>305,250.00<br>0.000% / 0.000%                                        | Income<br>Base Income<br>Overtime<br>Bonuses<br>Commission                                                                                                    | Borrower<br>\$ 5,000.00<br>1,000.00<br>750.00                               | Co-Borrower                |
| Purchase Price<br>Down Payment<br>Equity<br>Loan Amount<br>Note/Qual Rate<br>Term (months)                                                                                                  | \$<br>-300,000.00<br>305,250.00<br>0.000% / 0.000%<br>360                                 | Income<br>Base Income<br>Overtime<br>Bonuses<br>Commission<br>Dividend                                                                                               | Borrower<br>\$ 5,000.00<br>1,000.00<br>750.00                               | Co-Borrower                |
| Purchase Price<br>Down Payment<br>Equity<br>Loan Amount<br>Note/Qual Rate<br>Term (months)<br>Monthly Payment                                                                               | \$<br>-300,000.00<br>305,250.00<br>0.000% / 0.000%<br>360<br>847.92                       | Income<br>Base Income<br>Overtime<br>Bonuses<br>Commission<br>Dividend<br>Net Rent                                                                                   | Borrower<br>\$ 5,000.00<br>1,000.00<br>750.00                               | Co-Borrower                |
| Purchase Price<br>Down Payment<br>Equity<br>Loan Amount<br>Note/Qual Rate<br>Term (months)<br>Monthly Payment<br>Prim H E                                                                   | \$<br>-300,000.00<br>305,250.00<br>0.000% / 0.000%<br>360<br>847.92<br>1,665.42           | Income<br>Base Income<br>Overtime<br>Bonuses<br>Commission<br>Dividend<br>Net Rent<br>Other                                                                          | Borrower<br>\$ 5,000.00<br>1,000.00<br>750.00<br>2,350.00                   | Co-Borrower                |
| Purchase Price<br>Down Payment<br>Equity<br>Loan Amount<br>Note/Qual Rate<br>Term (months)<br>Monthly Payment<br>Prim H E<br>Sub. Financing                                                 | \$<br>-300,000.00<br>305,250.00<br>0.000% / 0.000%<br>360<br>847.92<br>1,665.42           | Income<br>Base Income<br>Overtime<br>Bonuses<br>Commission<br>Dividend<br>Net Rent<br>Other<br>Total Income                                                          | Borrower<br>\$ 5,000.00<br>1,000.00<br>750.00<br>2,350.00<br>9,100.00       | Co-Borrower                |
| Purchase Price<br>Down Payment<br>Equity<br>Loan Amount<br>Note/Qual Rate<br>Term (months)<br>Monthly Payment<br>Prim H E<br>Sub. Financing<br>If 2nd, then 1st Mtg.                        | \$<br>-300,000.00<br>305,250.00<br>0.000% / 0.000%<br>360<br>847.92<br>1,665.42           | Income<br>Base Income<br>Overtime<br>Bonuses<br>Commission<br>Dividend<br>Net Rent<br>Other<br>Total Income<br>Housing Expenses                                      | Borrower<br>\$ 5,000.00<br>1,000.00<br>750.00<br>2,350.00<br>9,100.00       | Co-Borrower                |
| Purchase Price<br>Down Payment<br>Equity<br>Loan Amount<br>Note/Qual Rate<br>Term (months)<br>Monthly Payment<br>Prim H E<br>Sub. Financing<br>If 2nd, then 1st Mtg.<br>APR                 | \$<br>-300,000.00<br>305,250.00<br>0.000% / 0.000%<br>360<br>847.92<br>1,665.42<br>1.034% | Income<br>Base Income<br>Overtime<br>Bonuses<br>Commission<br>Dividend<br>Net Rent<br>Other<br>Total Income<br>Housing Expenses<br>First Mortgage                    | Borrower<br>\$ 5,000.00<br>1,000.00<br>750.00<br>2,350.00<br>9,100.00       | Co-Borrower<br>847.92      |
| Purchase Price<br>Down Payment<br>Equity<br>Loan Amount<br>Note/Qual Rate<br>Term (months)<br>Monthly Payment<br>Prim H E<br>Sub. Financing<br>If 2nd, then 1st Mtg.<br>APR<br>Closing Cost | \$<br>-300,000.00<br>305,250.00<br>0.000% / 0.000%<br>360<br>847.92<br>1,665.42<br>1.034% | Income<br>Base Income<br>Overtime<br>Bonuses<br>Commission<br>Dividend<br>Net Rent<br>Other<br>Total Income<br>Housing Expenses<br>First Mortgage<br>Other Financing | Borrower<br>\$ 5,000.00<br>1,000.00<br>750.00<br>2,350.00<br>9,100.00<br>\$ | Co-Borrower<br>847.92      |

NOTE: If all 6 pieces of information are provided for an application, RESPA will be triggered and the 72hour window to disclose the initial disclosure will begin.

The 6 pieces are:

✓ Name

- ✓ Income
- ✓ Social security number
- ✓ Property address
- ✓ Estimated value of property
- ✓ Mortgage loan amount sought

Tip: It is highly recommended that you view the initial loan estimate within Path before the initial disclosures are sent to the borrower. To view the LE, go to **Compliance** > **Closing Costs** > **Loan Estimate** > **View Form** button.

|                     |             |            |          | Fig                  | ure 48: \     | /iew For  | m buttor     | า           |         |                |             |             |
|---------------------|-------------|------------|----------|----------------------|---------------|-----------|--------------|-------------|---------|----------------|-------------|-------------|
| Loans 🗸 🖉           | 2022125     | 5000000001 | 3—Ken (  | Customer, JR 👻 🛛 Co  | mpliance 👻    | Closing C | osts 👻       |             |         |                |             |             |
| Send/Status         | Closing     | g Costs    | Other [  | Disclosures Disclo   | sure Dates    | Tolerance | QM           | COC Requ    | uest    | COC Confirm    | Custom Scr  | een41 Cu    |
| Fees Si             | ummary      | Loan Est   | imate    | Service Providers    | Closing Dis   | sclosure  | Summaries of | Transaction | n Pa    | yoffs/Payments | Additional  | Information |
| Application Date    | 1           | 2/15/2022  | <b>1</b> |                      |               |           |              |             |         |                |             |             |
| Date Issued         | C           | 01/05/2023 | <b>*</b> | Delivery Method      | Internet or l | Email 🗸   | Date Rec     | eived       | 01/10/2 | 023            | Standard Fo | orm Yes     |
| Closing Costs Expi  | ire (       | 2/28/2023  | <b>*</b> | Time                 | 9:00AM        | ~         | Time Zon     | e           |         | *              | Time Forma  | at Dayli    |
| Lock Expire         |             |            | 00       | Time                 | 9:30AM        | ~         | Time Zon     | e           |         | ~              | Time Forma  | at Dayli    |
| Loan Ter<br>Purpose | rms<br>F    | Purchase   | ~        | Product Name         | Fixed Rate    |           |              |             |         |                |             |             |
| Loa                 | an Amount   | \$ 305,25  | 50.00    | Can Increase         | ? No          |           | As High As   | \$          |         | Un             | til         |             |
| Int                 | terest Rate | 0.0        | 00 %     | Can Increase         | ? No          |           | As High As   |             | %       |                | In          |             |
|                     | Term        | 30 years   |          | Adjusts Every        | (             |           | Starting In  |             |         |                |             |             |
| Monthly Principal   | & Interest  | \$ 84      | 17.92    | Can Increase         | ? No          |           | As High As   | \$          |         |                | In          |             |
|                     |             |            |          | Adjusts Even         | /             |           | Starting In  |             |         |                |             |             |
| Int                 | erest Only  | No         |          | Interest Only Term   | 0             |           |              |             |         |                |             |             |
| Balloor             | n Payment   | No         |          | Balloon Term (months | )             |           | Max Amount   | \$          |         |                |             |             |
| Prepayment Pena     | alty        | No         |          | Prepayment Term (r   | months)       |           | Max A        | mount       | \$      |                |             |             |
| n ./                | 1.1.0       | V .        |          |                      |               |           |              |             |         | м.             |             |             |
| Save                | ssue LE     | Intent To  | Procee   | d Confirmed Cor      | npare Fees    | View For  | n            |             |         |                |             |             |

# 11. Initial Docs Disclosure

After issuing the prequalification letter, and if the loan officer is responsible for disclosing initial docs, the LO will take the following steps. Depending on the lender, this can be disclosed via Path through the preferred vendor. If there is no integration within Path for the preferred vendor, please refer to the company website.

1. Go to Interfaces > Initial/Closing Docs screen.

|              |          |             |                      | rige         | 10 45.1    | intial, closing b   | 000   |             |                    |                     |          |
|--------------|----------|-------------|----------------------|--------------|------------|---------------------|-------|-------------|--------------------|---------------------|----------|
| Loans 👻      | ② 202212 | 50000000013 | 3—Ken Customer, JR 👻 | Interfaces   | - Initial/ | Closing Docs 👻      |       |             |                    |                     |          |
| Summary      | Credit   | AUS         | Initial/Closing Docs | Appraisal    | Flood      | Mortgage Insurance  | Fraud | Audit       | Verifications      | •                   |          |
| Document Pro | ovider   | DocMagic D  | irect 🗸              | Request Type | 2          | Initial Disclosures | ~     | Task        |                    | Process             | ~        |
| Account Num  | ber 🚺    | 207916      | 2                    | Package Type |            | Initial Disclosures | ~     | Official Do | cuments            |                     |          |
| Jsername     | -        | hoan_vong@  | calyxsoftware.com    | Supplement L | anguage    |                     | ~     | Return Do   | cument Packaging   | All Forms in One Do | cument 🗸 |
| Password     |          |             |                      |              |            |                     |       | Document    | Plan Code          | DSI_CONV            |          |
|              |          |             |                      |              |            |                     |       | Loan Prog   | ram                |                     |          |
|              |          |             |                      |              |            |                     |       | Service Typ | pe                 |                     | ~        |
|              |          |             |                      |              |            |                     |       | Enable Ele  | ctronic Signatures |                     |          |
|              |          |             |                      |              |            |                     |       | Alternate l | ender Code         |                     |          |
|              |          |             |                      |              |            |                     |       | Business U  | Jse                |                     |          |
|              |          |             |                      |              |            |                     |       |             |                    |                     |          |
| History      |          |             |                      |              |            |                     |       |             |                    |                     |          |
| <₽           |          |             | ×                    | C Q          |            |                     |       |             |                    |                     |          |
| Sa 3         | Order    | Downloa     | d Data               |              |            |                     |       |             |                    | ÷ ,                 |          |

# Figure 49: Initial/Closing Docs

Complete all required fields and click Order.
 The disclosure is stored in the History section and in the Documents activity.

### Figure 50: Disclosure in History section

| Hist<br>☆ | ory                   |                   | ×Q                  |                     |         | Disclosures will | populate in attach<br>Documents t | ment and also stored in<br>ab | ] |
|-----------|-----------------------|-------------------|---------------------|---------------------|---------|------------------|-----------------------------------|-------------------------------|---|
| 4         | Date/Time             | Document Provider | Request Type        | Package Type        | Status  | Reference Number | Message                           | Ordered By                    |   |
| -         | 03/06/2023 8:15:56 AM | DocMagic Direct   | Initial Disclosures | Initial Disclosures | Success | 2022125000000013 |                                   | Haracely Doming               | g |
| S         | ave Order I           | Download Data     |                     |                     |         |                  |                                   |                               |   |

# 12. Issuing an LE

Once fees have been added and the loan officer is ready to send an initial loan estimate (LE), complete the following steps.

1. Go to Compliance > Closing Costs > Loan Estimate tab.

| ×<br>Saving Ti ↓ |
|------------------|
|                  |
|                  |
|                  |
|                  |
|                  |
|                  |
|                  |
| la               |

2. If not already completed, enter the **Application Date**, **Date Issued**, the date when **Closing Costs Expire**, and select the **Delivery Method**.

|                     |                 |              | Fig          | jure 52: Vie      | w Form b          | utto       | n                   |                    |        |               |
|---------------------|-----------------|--------------|--------------|-------------------|-------------------|------------|---------------------|--------------------|--------|---------------|
| Send/Status         | Closing Costs   | Other Disc   | losures [    | Disclosure Dates  | Tolerance         | QM         | COC Request         | COC Confir         | m      | Custom Screen |
| Fees Summan         | y Loan Estimate | Service Prov | viders Closi | ng Disclosure Sun | nmaries of Transa | iction     | Payoffs/Payments    | Additional Inform  | nation | Escrows       |
|                     | Details         |              |              |                   |                   |            |                     |                    |        |               |
| Origination Charges | 5               | \$           | 1,781.00     |                   | Best              | Pract      | ice: Review all     | closing costs      | s to e | nsure         |
| Services Borrower   | Cannot Shop For | \$           | 2,494.00     | U U               | accu              | iracy. I   | Utitlize ''View Fo  | orm" to View<br>na | LE k   | pefore        |
| Services Borrower   | Can Shop For    | \$           | 0.00         |                   |                   |            | 100411              | ' <del>'</del> 9'  |        |               |
| Total Loan Costs    |                 | \$           | 4,275.00     |                   | K. Due from       | Borrov     | ver at Closing      |                    |        |               |
|                     |                 |              |              |                   | 02 Sales Pri      | ice of Any | Personal Property I | ncluded in Sale    | \$     |               |
|                     |                 |              |              |                   | L. Paid Alre      | ady by     | or on Behalf of Bo  | rrower at Closi    | ng     |               |
| Taxes and Other Go  | overnment Fees  | \$           | 0.00         |                   | 03 Existing       | Loan(s) A  | Assumed or Taken Su | bject To           | S      | 0.00          |
| Prepaids            |                 | \$           | 1,668.00     |                   |                   |            |                     |                    |        |               |
| Initial Escrow Paym | ent at Closing  | \$           | 360.00       |                   | Calculating       | Cash to    | Close               |                    |        |               |
| Other               |                 | \$           | 0.00         |                   | Total Closing     | Costs      |                     |                    | \$     | 6,303.26      |
| Total Other Costs   |                 | \$           | 2,028.26     |                   | Closing Costs     | s Finance  | ed                  | -                  | ş      | 0.00          |
|                     |                 |              |              |                   | Down Payme        | nt/Funds   | from Borrower       |                    | S      | 6,007.00      |
|                     |                 |              |              |                   | Deposit           |            |                     | -                  | S      | 0.00          |
| Total Loan Costs    |                 | \$           | 4,275.00     |                   | Funds for Bo      | rower      |                     |                    | Ş      | 0.00          |
| Total Other Costs   |                 | \$           | 2,028.26     |                   | Seller Credits    |            |                     | -                  | S      | 0.00          |
|                     |                 | - \$         | 0.00         | C                 | Adjustments       | and Othe   | er Credits          |                    | S      | 0.00          |
| Lender Credits      |                 |              |              | 3                 |                   |            |                     |                    |        |               |

3. After reviewing the LE, click on **View Form** button to ensure that loan estimate data from the screen will print to the form correctly.

# Figure 51: Loan Estimate tab

The **Form Library** lightbox appears, which has the LE preselected. You can add additional documents to review if needed.

|                                              |                        | Figure 53    | : Form Library |               |        |
|----------------------------------------------|------------------------|--------------|----------------|---------------|--------|
| Form Library                                 |                        |              |                |               |        |
|                                              |                        |              |                |               |        |
| Borrower Group                               | Alice America          | ~            | Borrower Set   | Alice America | $\sim$ |
| Borrower                                     | Alice America          | ~            | Borrower       | Alice America | ~      |
| Additional Borrower                          |                        | $\checkmark$ |                |               |        |
| Form Library                                 | Standard Forms         | $\checkmark$ |                |               |        |
| ~~ <u>~</u>                                  |                        | × O          |                |               |        |
| $\sim$                                       |                        | ~ ~          |                |               |        |
| Available                                    |                        |              | Selected       |               |        |
| _Amortization Schedu                         | ule_Test               | <b>A</b>     | Loan Estimate  |               |        |
| _TEST03                                      |                        |              | $\rightarrow$  |               |        |
| _Test0616                                    |                        |              |                |               |        |
| _testCSVBlankForm                            |                        |              |                |               |        |
| 0528sunu                                     |                        |              |                |               |        |
| 0608sunu                                     |                        |              |                |               |        |
| 4506-C Old App                               | 0000 0001 0000         |              |                |               |        |
| 4506-CF0III 1040_                            | _2022, 2021, 2020      |              |                |               |        |
| 4006-1 Request IOF 1<br>8821 Tax Information | Authorization          |              |                |               |        |
| Affidavit of Same Nar                        | ne and Common Identity |              |                |               |        |
| Alternative Document                         | tation Checklist       |              |                |               |        |
| Anondiantian Oakastul                        | -                      | •            |                |               |        |
|                                              |                        |              |                |               |        |
|                                              |                        |              |                |               |        |
|                                              |                        | View         | Add            |               |        |

4. Click **View** to open the LE form with loan data populated.

| ummary Loan Esti<br>ns | imate    | Service Providers | Closing Disclosu | re Summaries<br>Other Cor | of Transaction    | Payoffs/Payments    | Additional Informatic |
|------------------------|----------|-------------------|------------------|---------------------------|-------------------|---------------------|-----------------------|
| Total Paid             | \$       | 46,307.98         |                  | Assumption                | ו 🗌               | Servicing           |                       |
| Principal Paid         | \$       | 15,504.52         | 2 wa             | rning                     |                   |                     | Х                     |
| entage Rate (APR)      |          | 4.206 %           |                  |                           |                   |                     |                       |
| t Percentage (TIP)     |          | 56.674%           |                  | Do ye                     | ou want to discle | ose the Loan Estima | te?                   |
| us History             |          |                   | Ŀ                |                           | Yes               | No                  |                       |
| Sta                    | atus     |                   | Dal 3 S          | end and Statu             | s Notes           |                     | ×                     |
| s                      |          |                   |                  | SSUE INITIAL L            | F                 |                     |                       |
| 1:22:31 PM LE          | Issued   |                   |                  | 0002 11111 12 2           | -                 |                     |                       |
| 12:16:07 PM No         | t Disclo | osed              |                  |                           |                   |                     |                       |
|                        |          |                   |                  |                           |                   |                     |                       |
|                        |          |                   |                  |                           |                   |                     |                       |
|                        |          |                   | 00               |                           |                   |                     |                       |
| 1                      |          |                   | ail              | DOUG EL                   |                   | Save                | Dominguez             |
| Issue LE               | Ξ        | Intent To Proceed | Confirmed Co     | mpare Fees                | View Form         |                     |                       |

Figure 54: Issue LE button

5. After reviewing the LE form, click the **Issue LE** button and follow the prompts.

Once LE has been issued, you will see a timestamp in the LE/CD Status History section with the status changed.

|          |              |         |            | F                   | igure 55: L       | E/CD Sta                  | itus His                                  | tory                                |                                                         |                        |            |
|----------|--------------|---------|------------|---------------------|-------------------|---------------------------|-------------------------------------------|-------------------------------------|---------------------------------------------------------|------------------------|------------|
| Send/    | Status       | Closing | Costs      | Other Disclosures   | Disclosure [      | Dates To                  | lerance                                   | QM                                  | COC Request                                             | COC Confirm            | Custom Scr |
|          |              |         |            |                     |                   |                           |                                           |                                     |                                                         |                        |            |
| Fees     | Summary      | Loan    | Estimate   | Service Providers   | Closing Disclosur | e Summa                   | ies of Trans                              | action                              | Payoffs/Payments                                        | Additional Information | Escrows    |
| LE/CD S  | itatus Hist  | ory     |            |                     |                   |                           |                                           |                                     |                                                         |                        |            |
| Date/Tir | ne           |         | Status     |                     | Date Issued       |                           | Delivery I                                | Method                              | Notes                                                   |                        | Ву         |
| Current  | Fees         |         |            |                     |                   |                           |                                           |                                     |                                                         |                        |            |
| 01/26/20 | 023 1:22:31  | PM      | LE Issued  |                     |                   |                           | Internet o                                | r Email                             | issue LE                                                |                        | Haracely D |
| 01/04/20 | 023 12:16:07 | 7 PM    | Not Disclo | sed                 | NU2               |                           |                                           |                                     |                                                         |                        | Haracely D |
|          |              |         |            |                     |                   | Once I<br>Intent to<br>Co | oorrower<br>o procee<br>step<br>onfirm Ir | has re<br>d has<br>would<br>ntent t | eviewed LE and<br>been given, ney<br>be to<br>o Proceed | đ                      |            |
| Sa       | ve           | Issue   | E          | Intent To Proceed C | Confirmed Co      | mpare Fees                | View                                      | Form                                |                                                         |                        |            |

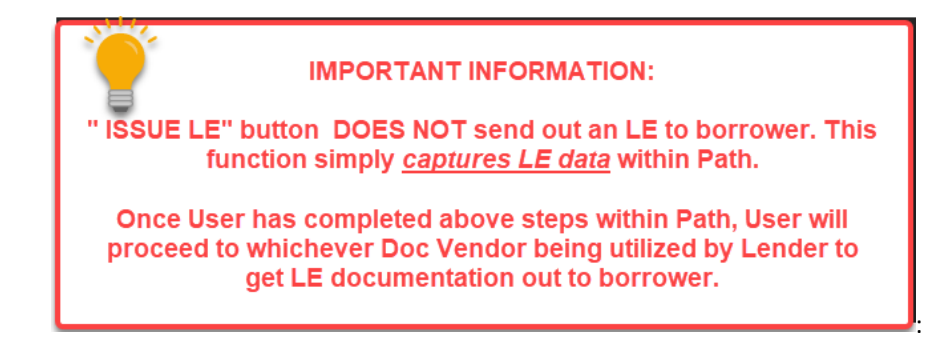

# 13. Intent to Proceed

After issuing the LE to the borrower, who has confirmed the intent to proceed, the loan officer completes the following steps.

To complete the intent to proceed:

1. Go to **Compliance > Closing Costs > Loan Estimate** tab.

|                     |                 | Figur             | e 56: LE intent        | to proceed       |                |               |                |         |
|---------------------|-----------------|-------------------|------------------------|------------------|----------------|---------------|----------------|---------|
| Send/Status         | Closing Costs   | Other Disclosure  | s Disclosure Dat       | es Tolerance     | QM             | COC Request   | COC Cor        | nfirm   |
| Fees Summan         | / Loan Estimate | Service Providers | Closing Disclosure     | Summaries of Tra | ansaction Payo | offs/Payments | Additional Inf | ormal   |
| Application Date    | 01/04/2023      |                   |                        |                  |                |               |                |         |
| Date Issued         |                 | Deli Deli         | very Method Inte       | rnet or Email 🗸  | Date F         | Received      |                |         |
| Closing Costs Expir | re              | 🛗 Tim             | 2                      | ~                | Time Z         | lone          | ~              |         |
| Lock Expire         |                 | time Time         | 2                      | ~                | Time Z         | lone          | ~              |         |
| Intent to Proceed   | Received On     | inte              | nd to Proceed Received | і Ву             | ~              | Bona Fide Pe  | rsonal Financi | ial Err |

2. Enter the date of the intent to proceed and select the method received.

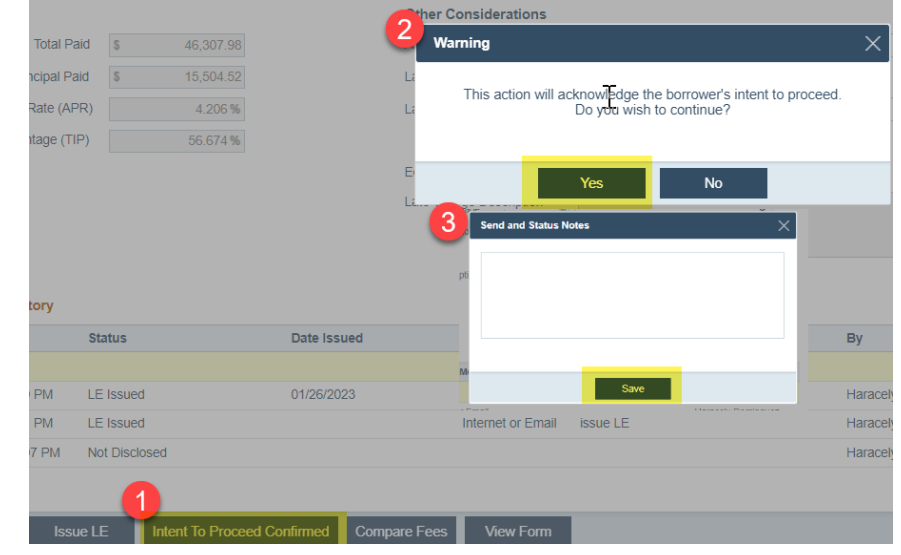

### Figure 57: Intent to Proceed Confirmed button

3. Once the data has been entered, click Intent to Proceed Confirmed and follow the prompts.

Afterwards, you will see a timestamp in the LE/CD Status History section with the status changed.

|                       | F                             | igure 58: LE/C | D Status History  |          |          |
|-----------------------|-------------------------------|----------------|-------------------|----------|----------|
| LE/CD Status History  |                               |                |                   |          |          |
| Date/Time             | Status                        | Date Issued    | Delivery Method   | Notes    | Ву       |
| Current Fees          |                               |                |                   |          |          |
| 01/26/2023 2:36:45 PM | Disclosed - Intend To Proceed | 01/26/2023     | Electronic        |          | Haracely |
| 01/26/2023 2:35:30 PM | LE Issued                     | 01/26/2023     | Internet or Email |          | Haracely |
| 01/26/2023 1:22:31 PM | LE Issued                     |                | Internet or Email | issue LE | Haracely |

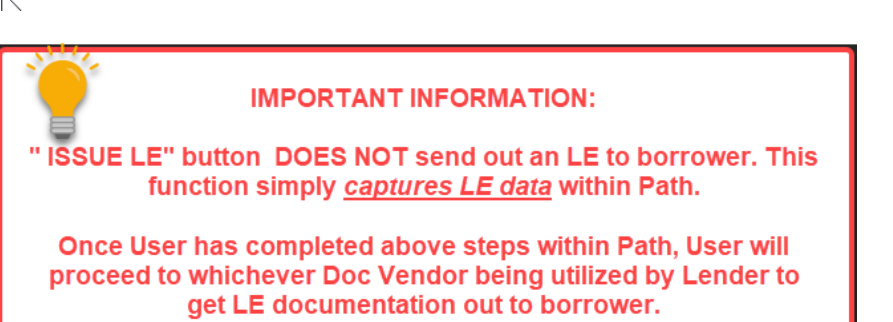